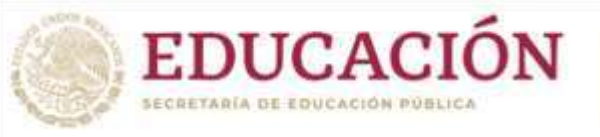

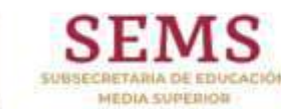

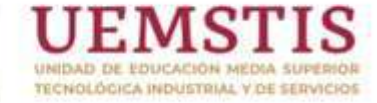

Unidad de Educación Media Superior Tecnológica Industrial y de Servicios

# Dirección Académica e Innovación Educativa

Subdirección de Innovación Educativa Departamento de Planes, Programas y Superación Académica

Cuadernillo de Aprendizajes Esenciales, Estrategias de Aprendizaje y Productos

Ofimática

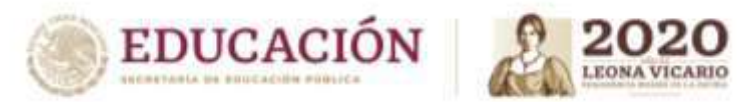

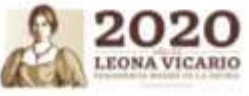

| Aprendizajes esenciales                                                                                                    |    |                                                                                                    |                            |                                                                                           |  |  |
|----------------------------------------------------------------------------------------------------|----|----------------------------------------------------------------------------------------------------|----------------------------|-------------------------------------------------------------------------------------------|--|--|
| Carrera:                                                                                                    | 21 | estre:                                                                                                    | 3                          |                                                                                           |  |  |
| Módulo/Submódul                                                                                                    | D: | Módulo II. Gestiona Información de manera local<br>Submódulo 1. Gestiona información mediante el uso de procesadores de texto                                                                                                    |                            |                                                                                           |  |  |
| Aprendizajes esenciales o<br>Competencias esenciales<br>1er parcial                                                                                                    |    | Estrategias de Aprendizaje                                                                                                    | Pro                        | ductos a Evaluar                                                                          |  |  |
| Aprendizajes esenciales o<br>Competencias esenciales<br><u>1er parcial</u><br>Apertura<br>Actividad 1: El<br>Instrucciones:<br>qué sirve? ¿cu<br>existen?, etc. D<br>diferentes vers<br>Actividad 2: El<br>de Word<br>Instrucciones:<br>Pantalla de Wora<br>a) Barra de T<br>b) Barra de T<br>c) Barra de T<br>c) Barra de E<br>d) Pestañas o<br>e) Caja de He<br>g) Caja de He<br>g |    | a<br>a<br>d 1: El estudiante comprende el concepto de "Procesador de textos"<br>iones: Utilizando el anexo 1, lee y analiza el concepto de un procesador de textos, ¿qué es? ¿pa<br>re? ¿cuáles hay en el mercado?, ¿qué es Word? ¿Cuándo surgió? ¿Qué versiones actua<br>o, etc. Después de analizar dicha información, realiza una línea de tiempo, en donde se plasme<br>res versiones que han existido de Procesadores de Textos.<br>d 2: El estudiante reconoce los elementos principales de la ventana del procesador de textos d<br>iones: Utilizando la imagen (anexo 2) y flechas, identifica los principales elementos de la<br>de Word como son:<br>ra de Título<br>ra de Táreas<br>ra de Estado<br>tañas de Menú<br>a de Herramienta Fuente<br>de Herramienta Párrafo<br>a de Herramienta Estilos<br>a de Trabajo<br>as de Desplazamiento<br>la Vertical izquierda<br>llo | es<br>as<br>proc<br>su lil | Estructura de<br>documentos<br>pecíficos usando<br>esador de texto o<br>breta de apuntes. |  |  |

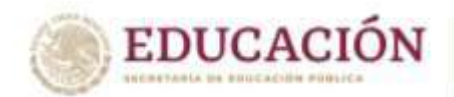

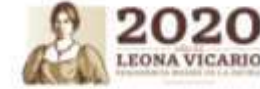

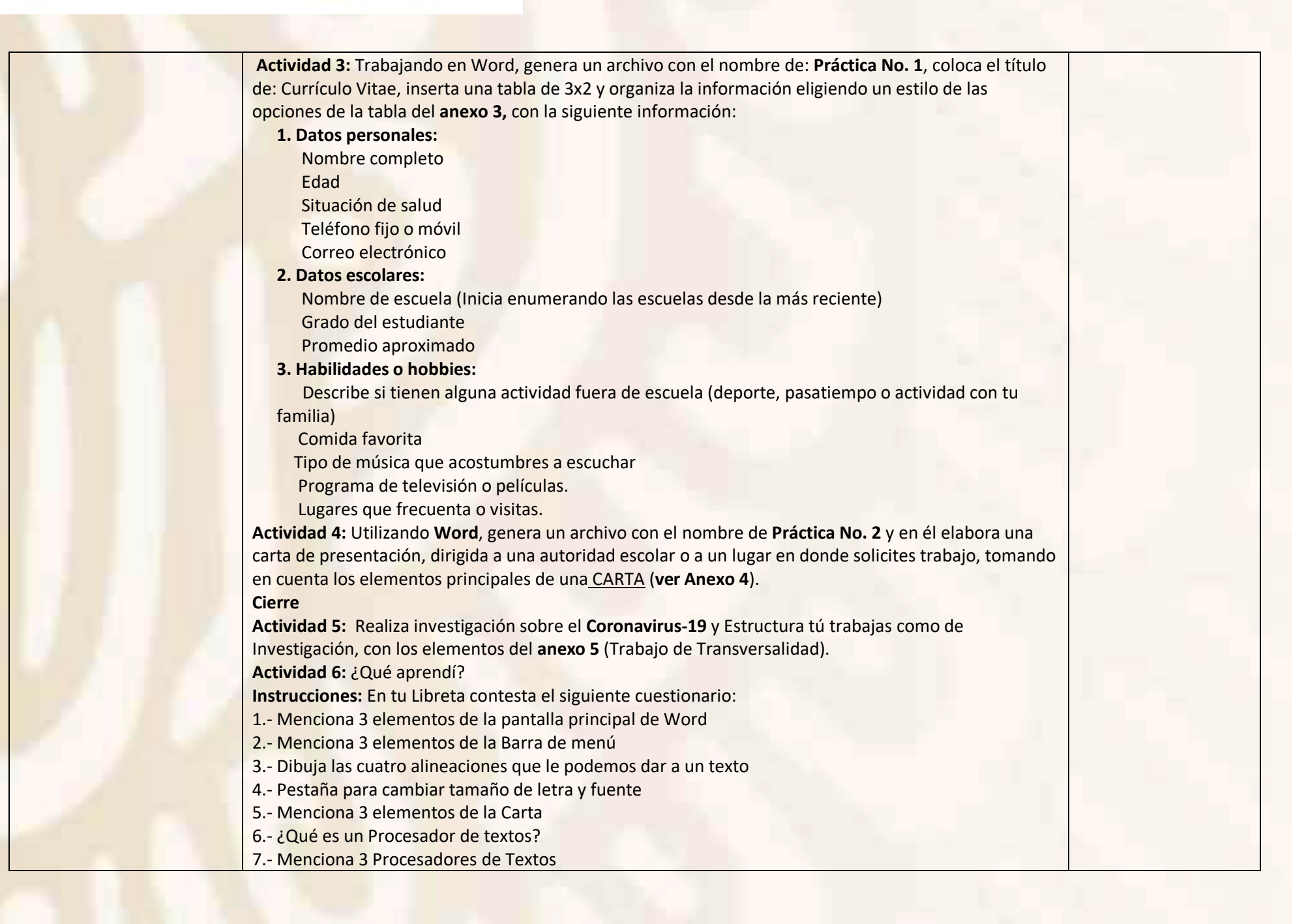

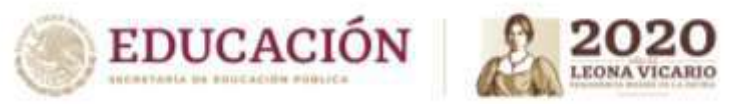

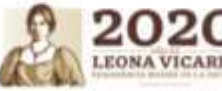

| Aprendizajes esenciales o<br>Competencias esenciales<br>2º parcial | Estrategias de Aprendizaje                                                                                                    | Productos a Evaluar                                                                                                    |
|--------------------------------------------------------------------|----------------------------------------------------------------------------------------------------|----------------------------------------------------------------------------------------------------|
| Elaborar documentos y<br>aplica formato a<br>documento de texto    | <ul> <li>Competencia: Generando información y expresando ideas, modificando fuente y párrafo Insertando tablas, imágenes y otros elementos</li> <li>Apertura</li> <li>Actividad 1. Comprendo la función de dar formatos a un texto</li> <li>Instrucciones: realiza una investigación en una fuente confiable (link o libros) sobre la tarea de dar formato a un texto, prepara el archivo o nato en tu cuaderno y súbelo en(plataforma)</li> <li>Desarrollo</li> <li>Actividad 2. Abre un archivo de Word, guardarlo con el nombre de Practica No. 3 y en el copie el texto que se encuentra en el Anexo 6 denominado: "La Informática y su Evolución" y dale el siguiente formato:         <ol> <li>Da clic en la pestaña revisar, selecciona la opción de Ortografía y Gramática y corrige todas las faltas de ortografía del texto.</li> <li>Selecciona todo el texto, ve a la pestaña de inicio y cambia la fuente a Verdana, tamaño de 13 ptos., alineación Justificado y dale un interlineado de 1.5 líneas de espaciado.</li> <li>Selecciona una opción de Efectos de Texto y Tipografía, alineación centrada y tamaño de fuente 20 ptos.</li> </ol> </li> <li>Actividad 3. Abre la Practica 3, y guarda el archivo como Practica 4, con la opción guardar como, Lee con atención e inserta las imágenes del Anexo 7, en donde corresponda, configurando la imagen con un ajuste de texto estrecho</li> <li>Cierre</li> <li>Actividad 4. ¿Qué aprendí?, contesta correctamente a lo que se te pregunta         <ol> <li>¿Da é finalidad tiene el dar formato a un documento?</li> <li>¿Para qué sirve configurar ajuste de texto estrecho a una imagen?</li> </ol></li></ul> | Dar formato a<br>documentos según<br>los requiera el usuario<br>o fin de entrega, en<br>caso de no contar con<br>paquetería de Office,<br>puedes usar algún<br>procesador de texto<br>mencionado en<br><b>anexo 1,</b> si no<br>deberás simular las<br>configuraciones en tu<br>libreta generando los<br>documentos<br>solicitados. |
| 1                                                                  | <ol> <li>3. ¿En qué Caja de herramienta se encuentran las opciones de fuente y tamaño de fuente?</li> <li>4. ¿En qué pestaña del menú puedo configurar el encabezado y pie de página?</li> <li>5. De acuerdo con el texto denominado "La Informática y su evolución", ¿Cuántas generaciones de computadoras ha habido en el mercado?</li> <li>6. En qué pestaña encuentro la opción de Ortografía</li> </ol>                                                                                                    |                                                                                                    |

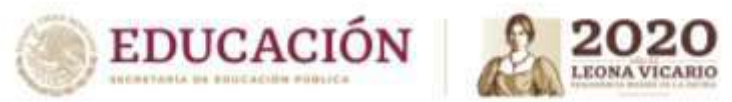

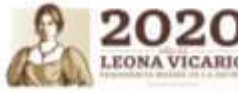

| Aprendizajes esenciales o<br>Competencias esenciales                                                                                                    | Estrategias de Aprendizaje                                                                                             | Productos a Evaluar            |
|----------------------------------------------------------------------------------------------------|----------------------------------------------------------------------------------------------------|--------------------------------|
| 3er parcial                                                                                                    |                                                                                                    |                                |
|                                                                                                    | Competencia: Insertando tablas, imágenes y otros elementos Generando plantillas y grabando                             |                                |
|                                                                                                    | macros                                                                                                    |                                |
|                                                                                                    |                                                                                                    |                                |
|                                                                                                    | Apertura                                                                                                    |                                |
|                                                                                                    | Actividad 1. En base a la imagen presentada en el Anexo 8 donde muestra el menú Insertar, si te es                     |                                |
|                                                                                                    | posible explora cada una de las fichas y en tu cuaderno registra la ficha de tabla.                                    |                                |
|                                                                                                    | 1.1 Dibuja una tabla como se muestra en la imagen                                                                      |                                |
|                                                                                                    | 1.2 Identifica los elementos de una tabla                                                                              | Generar plantillas             |
|                                                                                                    | 1.3 Colorea de azul las columnas y de verde las filas                                                                  | útiles para entregas y         |
|                                                                                                    | 1.4 Registra la definición de tabla y para que nos sirven                                                              | documentos                     |
|                                                                                                    |                                                                                                    | solicitados.                   |
|                                                                                                    | Desarrollo                                                                                                    |                                |
| Aplica formato a                                                                                                    | Actividad 2. Una vez que hayas comprendido estos términos realiza en tu cuaderno una tabla de cuatro                   | 1.La elaboración de            |
| documento de texto                                                                                                    | columnas y seis filas, es decir (4 columnas X 6 filas).                                                                | la tabla en su                 |
|                                                                                                    | <b>2.1</b> En la primera columna escribe el título de <b>Nombre</b> , en la segunda <b>Edad</b> , en la tercera        | cuaderno con los               |
|                                                                                                    | <b>Pasatiempo</b> y por ultimo <b>Telefono</b> . Llena la tabla solicitando los datos a los miembros de tu familia por | elementos.                     |
|                                                                                                    | lo menos diez.                                                                                                    | 2. Creación de                 |
|                                                                                                    | Actividad 2. En hass a la tabla que concrete en la estividad enterior enlise algún tina de formate, es                 | laula.<br>2. Croación do tabla |
|                                                                                                    | Actividad 3. En base a la tabla que generaste en la actividad anterior aplica algun tipo de formato, es                | 5. Creación de tabla           |
|                                                                                                    |                                                                                                    | con iornato.                   |
|                                                                                                    | Cierre                                                                                                    |                                |
|                                                                                                    | Actividad 4. ¿Qué emprendí?                                                                                            |                                |
| and the second second sec | Instrucciones: ¿Contesta en tu cuaderno las siguientes preguntas?                                                      |                                |
|                                                                                                    | 1. Para que nos sirve insertar una tabla en un archivo de Word o Procesador de Textos                                  |                                |
|                                                                                                    | 2. Describe el proceso para insertar una tabla                                                                         |                                |
|                                                                                                    | Describe el proceso para dar formato a la tabla                                                                        |                                |

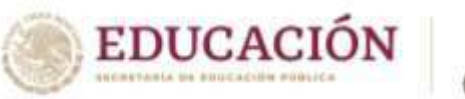

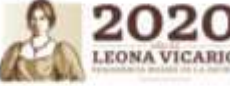

#### Anexos

#### Anexo 1. Concepto de Procesador de Textos

Lee con atención la siguiente información para generar la parte de apertura con la finalidad de ahorrarse tiempo, pero si puedes consultar otras fuentes. ¿Qué es un procesador de textos y para qué sirve?

Un procesador de texto es un tipo de software que permite la redacción y configuración de documentos que pueden contener grandes cantidades de texto y otros elementos como gráficos, imágenes, tablas entre otros.

Se usa especialmente en la edición de textos, documentos cuya información permanece estática.

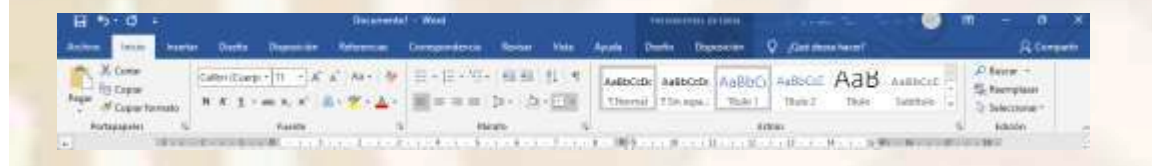

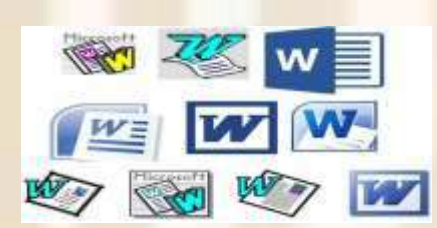

de textos (derecha)

## ¿Qué es Microsoft Word?

Figura 1. Barra de herramientas para dar formato a los textos (izquierda) y aspecto general de un editor

Microsoft Word es un procesador de texto que forma parte de la suite de oficina Microsoft Office. Es el software más popular dentro de esta categoría a nivel mundial. Su versión actual denominada 365 les permite a los usuarios editar documentos desde dispositivos móviles como smartphones, debido a que está vinculada a una cuenta de correo Microsoft.

Figura 2. Iconos que han representado al procesador de textos Word a través del tiempo

## Un poco de historia de Word

La primera versión de este software, el Word 1.0 para el sistema operativo DOS, fue lanzado en octubre de 1983 con una rústica apariencia (figura 3) de fondo blanco y texto en negro, sin. Luego le siguieron otras cuatro versiones que no tuvieron casi impacto en las ventas.

Figura 3. Interfaz de Word, en la parte superior aparece el texto escrito por el usuario mientras que las herramientas para editarlo son comandos escritos en la parte inferior.

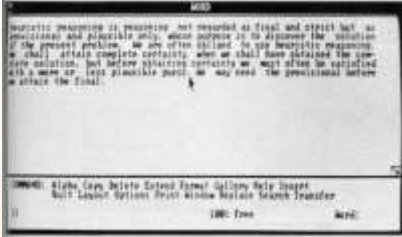

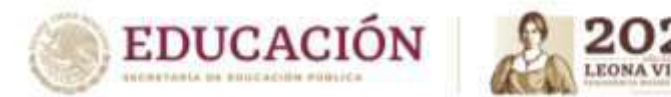

## Primera versión de Word para el sistema operativo Windows 1.0

La primera versión de Word para Windows salió en el año 1989. De características similares a la mecanografía, presentaba como ventaja que el texto pudiera eliminarse, duplicarse antes de ser impreso. Esta versión permitió que las ventas se incrementaran notablemente. El nombre de las siguientes versiones coincidió con el de las versiones de Windows (Word 95, 97, 2000). Ya en este milenio se lanzaron las versiones 2002, 2003, 2007, 2010, 2013 y la actual, la 2019.

## Actual versión de Word para el sistema operativo Windows 10

Adicionalmente a las características de edición de fuentes, color, margen y tamaño de la hoja, insertado de imágenes, etc. se han agregado las características para:

- Interactuar desde cualquier lugar donde se encuentre tu equipo y el dispositivo que utilice (PC, Mac, móvil)
- Escuchar tu contenido utilizando la herramienta Leer en voz alta
- Romper la barrera del idioma al poder traducir tu documento en 60 idiomas. O usar el traductor para saber el significado de frases.
- Solo con tu voz, puedes dictar, editar y dar formato a un documento
- Acceder a tus documentos desde un equipo, tableta o teléfono con OneDrive
- Controlar y revisar cambios que otras personas hayan podido hacer en el documento

Otros procesadores de texto... Word perfect.

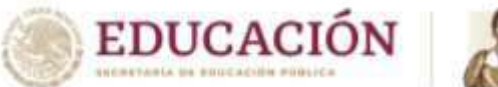

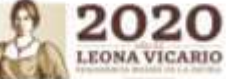

Creado bajo la marca Word Perfect, como procesador de textos alcanzó su máximo nivel de uso entre 1980 y principios de 1990; pero actualmente patentado bajo la marca de Corel, es catalogado el primer procesador de texto de la historia de la informática, el cual resulta compatible con cualquier versión o programa.

Era común encontrarlos en las computadoras IBM, y actualmente puede coexistir en ciertas versiones de Windows, o bien disponerse como software libre, lo que permite al usuario su descarga y licencia sin contar con una licencia.

Presenta una facilidad para el manejo de los archivos que tienen un tamaño grande, corriendo con gran facilidad, motivo por el cual, es solicitado por aquellos que utilizan archivos de gran tamaño, por igual, presenta una simplicidad para el manejo de las tablas.

Figura 4. Interfaz de WordPerfect versión 5.0, obtenida de sitio Shot97Retro.blospot WordPad.

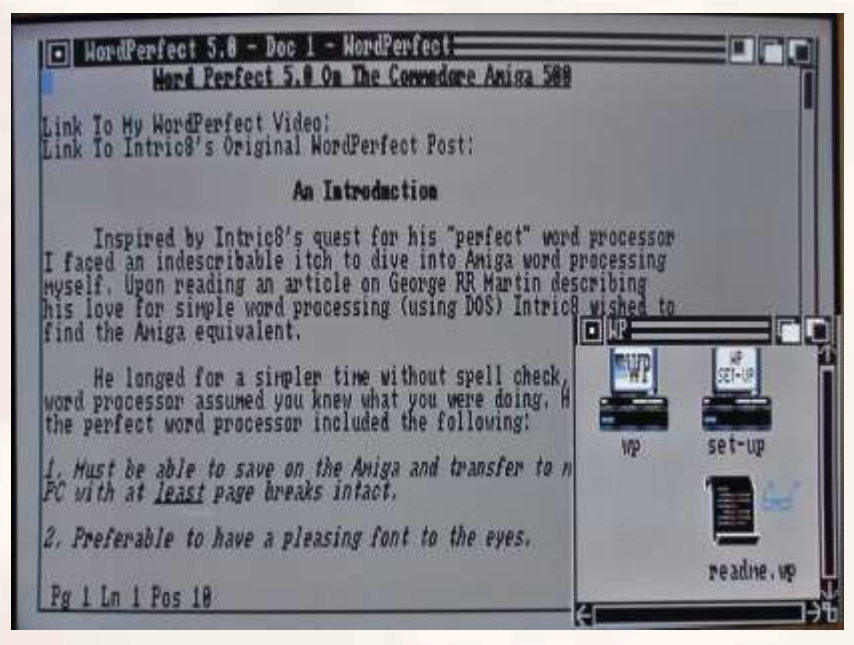

Herramienta diseñada por la marca Microsoft, comenzó a integrarse como herramienta a partir la versión Windows 95, 98 y ME, es considerada una versión simple de Microsoft Word, ya que este presenta una interfaz sin tantos menús como también solo ofrece funciones básicas.

Siendo su aspecto más preponderante, la facilidad con la cual almacena documentos y los edita, como también la simplicidad con la cual el usuario puede crearlos, considerando que presenta un peso inferior al de Microsoft Word, motivo por el cual puede correr con mayor rapidez en el ordenador.

## Block de notas.

Es un editor de texto, creado por Microsoft en 1985. Esta sencilla herramienta, facilita la creación de documentos de forma rápida, el cual, facilita el almacenamiento de información de modo libre (ya que no cuenta con herramientas que permita la creación de algún tipo de formato).

Sin embargo, guarda una importancia vital, en el área de la informática, donde desempeña una serie de características notorias, al servir como exportador de archivos y almacenamiento de datos (suele emplearse como base de datos para la creación de páginas webs).

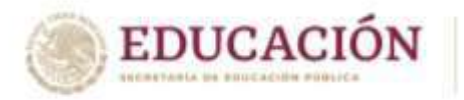

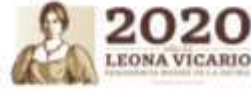

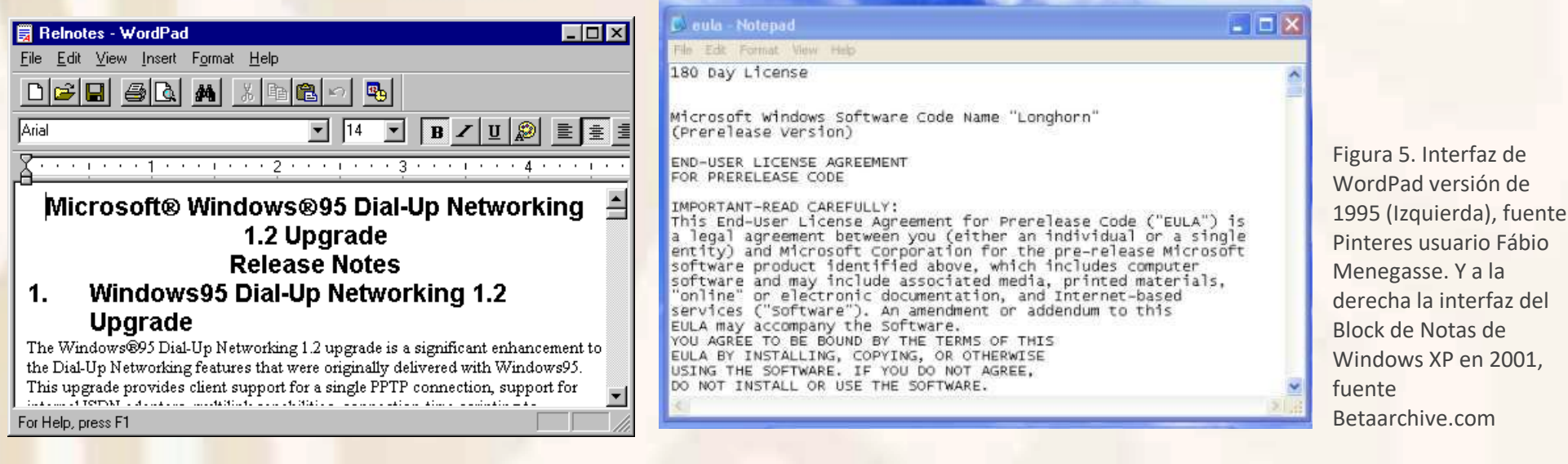

#### Abiword.

Creado por AbiSources en 1998, es un procesador de texto sencillo, pero con grandes funciones, tal es el caso, la creación de documentos bajo una variada gama de formatos, la presentación de una interfaz sencilla, sin mayores protocolos o menús que compliquen su utilización.

Aunado a ello, dispone de una característica única la cual reside en la posibilidad de editar, eliminar, reescribir o bien deshacer de forma seguida sin que exista un límite en ello, pudiendo incluso seleccionar la edición que se realizó y que se desea revertir.

Figura 6. Interfaz de AbiWord versión de 2.0, fuente: Tecnologyc.com (derecha)

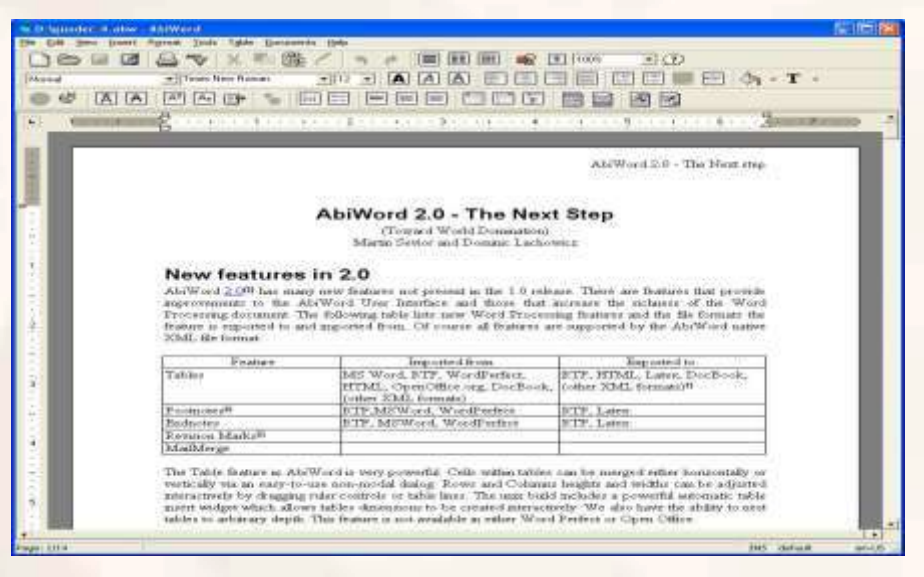

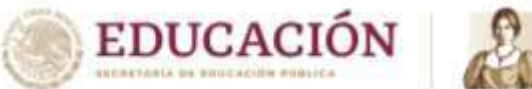

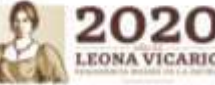

## Tiny easy Word.

Consiste en un procesador de textos multifuncional, que permite la conversión rápida de páginas webs y archivos Zip a formatos simples, sin que exista alteración alguna en el documento.

Es muy útil para la creación de tablas y la inserción de imágenes, no obstante, el dominio en su uso se torna un poco complejo, dada la disposición de sus barras de menú, que no suelen ser fáciles de manipular.

## Wordstar.

Conversor de texto de interfaz sencilla, que tuvo su máximo apogeo para los años 80, resultó compatible la siguiente década, con cualquier sistema operativo y no ocasiona colisión con programas, sencillo de usar y de manejar, funciones básicas; sin embargo, con el avance de los softwares este fue convirtiéndose en una herramienta obsoleta.

## Lotus Word Pro.

Fabricado por Lotus en la década de los 90's, este más que un procesador, era un software integral, que debió salir del mercado, por las constantes críticas de los partidarios de Microsoft, ya que le apuntaban a que no era útil para los usuarios.

Sin embargo, aquellos que tuvieron la dicha de usarlo y aún lo mantienen, consideran que el mismo resulta óptimo para la conversión de distintos documentos, por igual, se trata de una herramienta útil para los redactores, ya que cuenta con un diccionario amplio, que aporta tanto sinónimos como antónimos, siendo a su vez optimo en la corrección de ortografía y gramática.

Figura 7. Interfaz de Lotus Word Pro-versión de 2.0, fuente: Alternative.net

## Writter de open office.

Confeccionado bajo la marca Apache en 2011, es un conversor, editor y procesador de textos, con una interfaz similar a la de Microsoft, dispone de una serie de características básicas que hacen su uso muy sencillo, en particular la inserción de imágenes, gráficos y caracteres especiales.

Su principal característica es ser software libre, por lo que su uso no requiere pago de licencia como Microsoft Windows

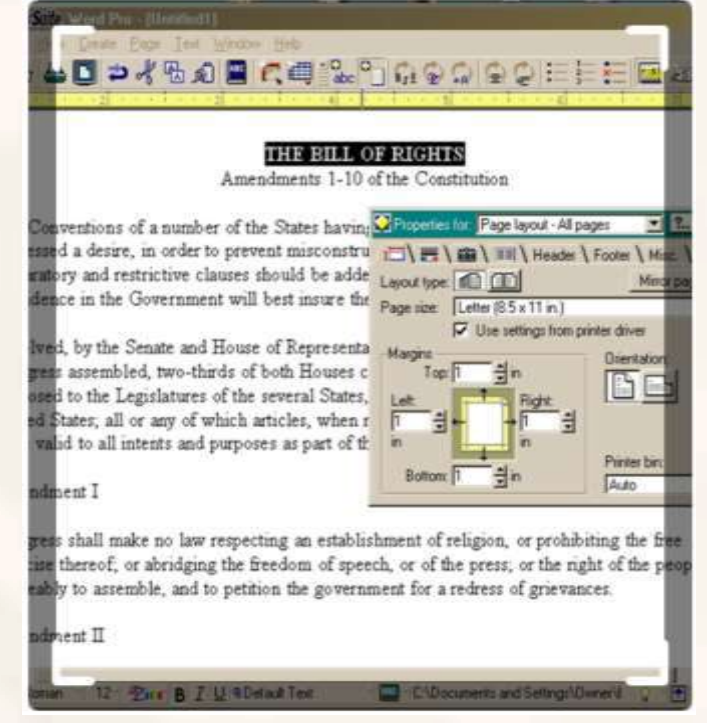

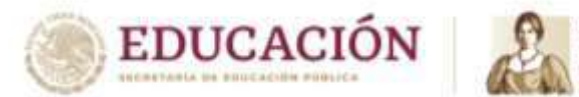

LEONA VICARIO

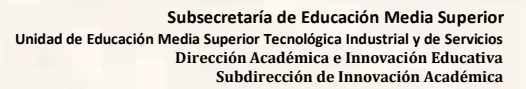

## **Google Docs.**

Desarrollado por Google en 2012 y vigente hasta la fecha. Google Docs es una aplicación disponible para Android e iPhone, la cual se presenta con gran similitud a Microsoft Word, permite la creación de documentos, inserción de imágenes, creación de tablas como también, el guardado rápido de notas. Su principal característica es estar asociado a las cuentas de correo de google y otros servicios, por lo tanto, su funcionamiento se basa en servicios de la nube.

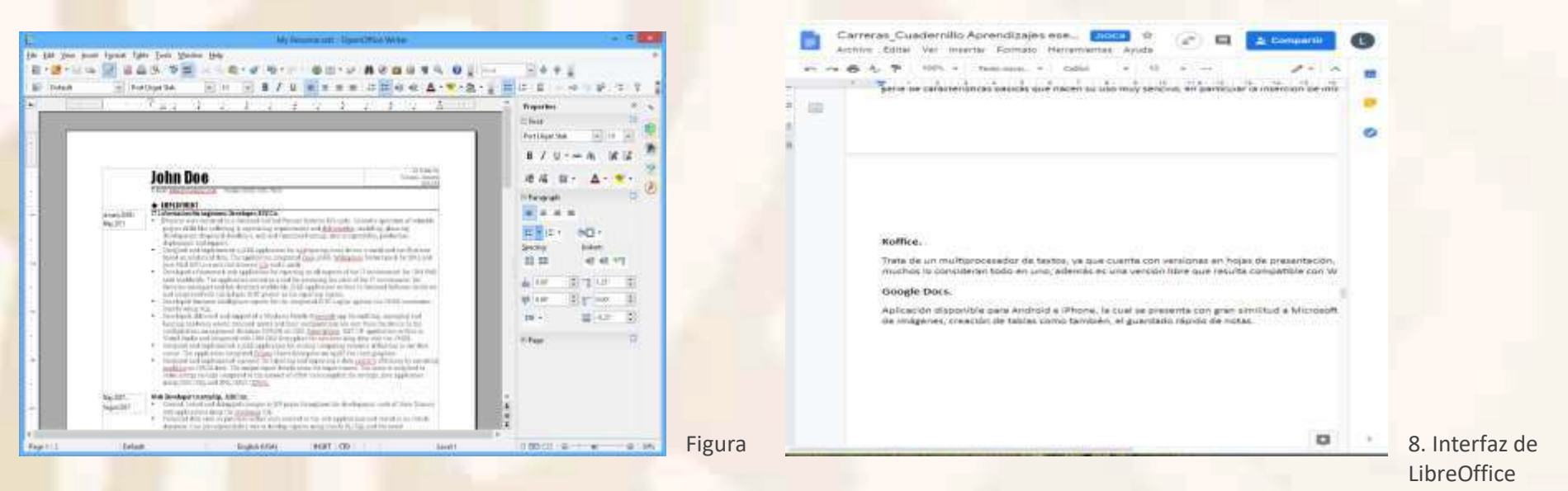

## (Izquierda) y Google Docs (Derecha)

Los procesadores de texto online nos permiten crear cualquier tipo de documento a través del navegador sin tener que instalar ninguna aplicación en ningún momento, lo que los convierte en las mejores opciones cuando nos vemos en la necesidad de crear documentos y el ordenador en el que nos encontramos **no dispone de ninguna aplicación válida**, y no estoy hablando de la típica aplicación de notas que incluye de forma nativa el sistema operativo en el que nos encontremos.

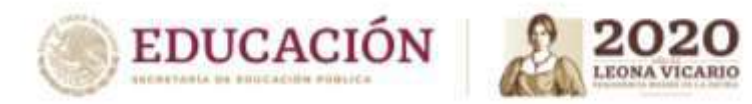

Anexo 2 Pantalla de Word Escribe los elementos que reconoces de la ventana o las partes con las que ya has trabajado para hacer un documento

| 🐨 🕞 🧐 🗧 🖞 🗟 🗣                                                                                                    |                                                                                                    |
|----------------------------------------------------------------------------------------------------|----------------------------------------------------------------------------------------------------|
| Archivo Inicio Insertar Diseño de página Referencias Correspondencia Revisar Vista                                                                                                    | ۵                                                                                                    |
| Image: Contar       Calibri (Cuerpo) * 11 * A* A* Aa*       Image: Contar       Image: Contar       Calibri (Cuerpo) * 11 * A* A* Aa*       Image: Contar       Image: Contar       Image: Contar       Image: Contar       Calibri (Cuerpo) * 11 * A* A* Aa*       Image: Contar       Image: Contar       Image: Conta | Cc.       A aBbCcDit       A         Io       Énfasis sutii       Cambiar         estilos *       k         Seleccionar * |
| Portapapeles Ta Fuente Ta Párrafo Ta Estilos                                                                                                    | Ta Edición                                                                                                    |
|                                                                                                    |                                                                                                    |
|                                                                                                    |                                                                                                    |
| Página: 1 de 1 Palabras: 0 🥸 Español (México)                                                                                                    |                                                                                                    |
| 🚱 🥝 📇 🖸 🖄 🖄 🕲 📀 🗳 🕗                                                                                                    | ES 🔺 🕪 🛱 attl 12:04 p.m.<br>28/08/2020                                                                                    |

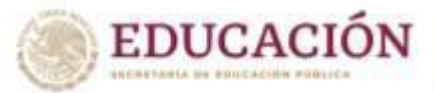

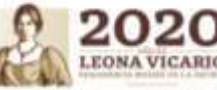

#### Anexo 3 Currículo Vitae

| Estilo No1.                                           | Estilo No2.                                                     | Estilo No. 3                                          |
|-------------------------------------------------------|-----------------------------------------------------------------|-------------------------------------------------------|
| 1. Escribe los puntos o títulos utilizando            | 1. Escribe los 3 puntos o títulos solicitados en                | 1. Escribe los 3 puntos o títulos solicitados con     |
| WordArt                                               | WordArt.                                                        | WordArt.                                              |
| 2. Los puntos que corresponde a Datos                 | 2. Los puntos que corresponde a <b>Datos</b>                    | 2.Los puntos que corresponde a Datos                  |
| Personales, alinear justificado, fuente Candara       | Personales, usa fuente latha, tamaño 14 y                       | Personales usa la fuente Bell MT, tamaño 12 y         |
| y tamaño 16.                                          | subraya el correo electrónico.                                  | subraya solo tu(s) nombre.                            |
| 3. En el punto de <b>Datos Escolares</b> , usa fuente | 3. En el punto de <b>Datos Escolares</b> , alinéalo             | 3.En el punto de <b>Datos Escolares</b> , configúralo |
| latha, tamaño 14 y subraya el año en que              | centrado y usa la fuente Ms mincho, tamaño                      | con la letra que te guste y el año en que             |
| cursaste la escuela.                                  | 16, tacha solo el año en qu <mark>e cursaste la escuela.</mark> | cursaste la escuela ponle color verde.                |
| 4. Al tercer punto Habilidades o hobbies:             | 4. Al tercer punto Habilidades o hobbies:                       | 4.Al tercer punto Habilidades o Hobbies:              |
| configúralo con la fuente que te guste y              | alinearlos a la izquierda, fuente Candara                       | alinéalos ala derecha y usa letra sylfaen tamaño      |
| agrega una imagen de tu comida favorita.              | tamaño 16.                                                      | 14.                                                   |
|                                                       |                                                                 |                                                       |

Anexo 4 Los elementos básicos de una carta son:

Fecha: 9 de octubre de 2019

Saludo, Querido amigo, como estas Hola

## Texto: descripción o motivo de la cata

Otros datos: indicaciones de los anexos que se envían o el nombre de las personas a quienes se remite copia del documento. Estas anotaciones se hacen al calce y antes de las referencias finales. Otros datos: indicaciones de los anexos que se envían o el nombre de las personas a quienes se remite copia del documento. Estas anotaciones se hacen al calce y antes de las referencias finales.

Despido: esperando te encuentres bien. Que tengas un lindo inicio de mes, saludos cordiales tu familia o tu esposa

Att. Edith Liliana León Sánchez

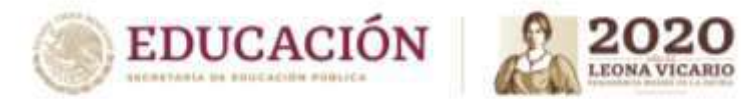

Anexo 5 Los elementos básicos de una Investigación son:

## El trabajo de investigación por partes

**1.Portada**. Contiene (Nombre de la escuela, Nombre del trabajo y título, Nombre del alumno que lo presenta o integrantes de equipo empezando por apellido paterno, Materia o asignatura, Grupo, Nombre del maestro, Fecha de entrega (**observa imagen**)

2. Citaciones iniciales. El autor puede elegir, si lo desea, las citaciones que considere oportunas.

3.Índice. ...

4.Introducción....

5.Desarrollo del tema....

6.Conclusiones....

7.Referencias consultadas. ...

8.Anexos.

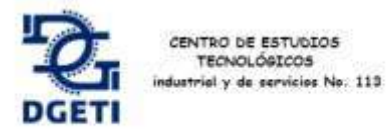

SUBMODULO-Deservolto de Aplicaciones Web

PORTAFOLIO DE EVIDENCIAS

> PACILITADON NEA ANGÉLICA QUERDAD GÓMEZ

ALUANO-ANGELISA AVERDIQ ANILIBARIA

12010 83033,44: YEBHIND - 30520 2019

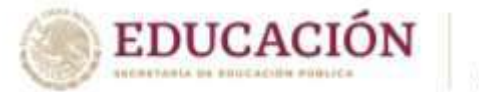

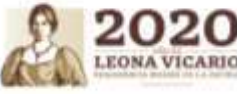

## Anexo 6 Informática y su evolución

La Informática y su Evolución

Antes de la invención de la primera computadora, se desarrollaron varios dispositivos y técnicas que permitieron al hombre realizar tareas de cálculos de manera más eficiente.

Estas herramientas no contaban con componentes electrónicos o electromecánicos, pero su influencia fue determinante en la evolución de la informática Entre las más importantes se encuentran las siguientes: el Abaco, los tubos al vacío, el transistor, el chip, el procesador, etc.

El Abaco:

Éste fue el primer instrumento de cálculo creado por el hombre para facilitar las operaciones matemáticas de suma y resta. El Abaco más antiguo apareció en en Mesopotamia aproximadamente en el año 2500 A.C; posteriormente fue descubierto otro en China, que data de 2600 A.C.; el cual evoluciono rápidamente y adopto el nombre de Suan-Pan.

Por lo general, el Abaco se elaboraba de madera y constaba con dos secciones; además, estaba dividido en varias varillas verticales que representaban los dígitos, en la parte inferior incluía 5 discos denominados cuentas.

Maquina Para Calcular:

En el año de 1642, el matemático y filosofo Blaise Pascal diseño una máquina que realizaba sumas y restas basadas en ruedas dentadas, los resultados eran mostrados en una serie de ventanas.

Maquina Aritmética de Morland:

En 1666, el matemático inglés Samuel Morland desarrollo una maquina muy similar a la de Pascal que realizaba operaciones de suma y resta, y la llamo Maquina Aritmética de Morland.

Telar de Jacquard:

En el siglo XIX, aproximadamente en 1805, Joseph Marie Jacquard construyo un telar que utilizaba tarjetas perforadas para controlar los gráficos o dibujos que debía realizar. Esta máquina se consideraba la primera programada, ya que ejecutaba ordenes prescritas en una tarjeta perforada. ENIAC:

En 1940, en la Universidad de Pensilvania, los científicos John W. Mauchly y John Presper Eckert, junto con otro grupo de científicos, desarrollaron a petición del ejército estadounidense la computadora ENIAC (Electronic Numerical Integrator and Calculator, Calculadora e integrador numérico electrónico), construida con tubos al vacío. Se utilizo principalmente para el cálculo de trayectoria de proyectiles por medio de tablas. El tamaño de esta computadora era bastante grande, ocupaba una superficie de 160m<sup>2</sup>, tenía un volumen de 111m3 y un peso alrededor de 30 toneladas, contaba más o menos con 17,000 tubos al vacío.

UNIVAC:

En 1951, John W. Mauchly diseño la computadora UNIVAC (Universal Automatic Computer, Computadora Automática Universal), que fue la primera máquina comercial.

EDVAC:

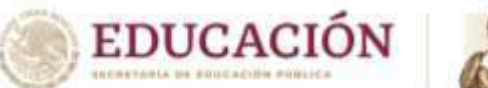

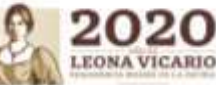

En 1952, el húngaro John Von Neuman diseño una computadora desde un punto de vista logico, puesto que fue la primera que permitía la lectura de un programa dentro de la memoria y después ejecutaba las instrucciones del mismo sin tener que volver a escribirlas. Esta maquina se denomino EDVAC (Electronic Discrete Variable AutomaticComputer, Computadora Automatica Electronica de Variable Discreta).

Bibliografía: Marco Antonio Tiznado Santana, "INFORMATICA", McGRAW HILL, 2002 Primera Edicion, México, pp 2-4 Evolucion de las Computadoras.

El desarrollo de la tecnología y, en particular, la evolucion de las computadoras pueden dividirse en etapas que se diferencian por los nuevos descubrimientos y las creaciones de maquinas cada vez mas modernas y rapidas. A esta division se le conoce como generaciones de computadoras. Primera Generacion (1940-1952):

-En este periodo las computadoras se caracterizaron por su gran tamaño y complejidad, la utilizacion de tubos al vacío como medio de conduccion de energía para incrementar la velocidad de calculo hasta 300 multiplicaciones por segundo. Uno de los inconvenientes de esta generacion era el sobrecalentamiento, razon por la cual fue necesario adaptar un sistema de enfriamiento. Y fueron utilizadas principalmente para realizar operaciones matematicas a gran velocidad, procesamiento de censos, bases de datos, calculos financieros, etc. A esta generacion pertenecieron las computadoras tales como: ENIAC, EDVAC, UNIVAC.

Segunda Generacion (1952-1964):

El avance tecnologico se vio representado por la situacion de los tubos al vacío por el transistor, que es un dispositivo semiconductor utilizado para amplificar una señal o para abrir y cerrar un circuito.

El uso del transistor, que acelero el calculo y disminuyo el tamaño de las computadoras y el consumo de energía eléctrica. La TX-O fue la primera computadora transistorizada.

Ésta fue la época en que IBM (International Business Machines) ingreso al mercado con modelos como el 1400 y el 1700 Sperry Rand. En cuanto al software, surgieron los lenguajes de programacion como FORTRAN, COBOL & AGOL, a los que se les denomina simbolicos porque para utilizarlos se emplean palabras clave con ordenes específicas.

## Tercera Generacion (1964-1971):

El principal avance tecnologico en esta generacion fue el circuito integrado, también denominado chip. Un chip es un conjunto de transistores, resistencias, condensadores y diodos sobre una placa. La aparicion del chip contribuyo a que se desarrollaran computadoras de un tamaño mucho menor, las denominadas microcomputadoras, las cuales basaron su funcionamiento en los chips. Ademas, era posible conectar mas de dos computadoras para compartir recursos y datos. En cuanto al software, aparecen nuevos lenguajes de programacion, como Basic, y la industria empieza a utilizar la informatica en los procesos de control, manufactura y diseño. El desarrollo de los sistemas operativos evoluciono notablemente con la aparicion de la multiprogramacion, en tiempo real y en el modo interactivo.

## Cuarta Generacion (1971-1981):

-Definitivamente el desarrollo del micropocesador fue la característica mas importante de esta generacion. Un microprocesador es un conjunto de circuitos en un solo componente, capaz de realizar todas las funciones de una computadora. Aparece el micropocesador 8080 de Intel; con base en el cual se desarrollo la computadora Altair. Mas adelante, Intel perfeccioni el microprocesador 8080 y lanzo el 8086 de 16 bits, iniciando así la familia de procesdores 80x86.

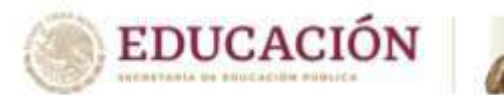

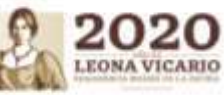

Bill Gates y Paull Allen fundaron una empresa especializada en software a la que denominaron Micro-Soft, y que años mas tarde tomaría el nombre de Microsoft. En 1976, Steve Wozniak y Steve Jobs crearon Apple.

Con la integracion de la CPU (Central Proscessing Unit) en un solo circuito integrado, se requería un sistema que administrara los recursos de la maquina. Es asi como aparece el sistema operativo 86-QDOS (Quick and Dirty Operating System). Bill Gates adapto este sistema para las computadoras de IBM y le dio el nombre de MS-Dos (Microsoft Disk Operating System)

## Quinta Generacion (1981-1990):

Esta quinta generacion es la que quizas ha tenido un mayor avance tecnologico en cuanto a software y hardware. Intel perfecciono los micropocesadores y continuo la serie 80286, 80386, 80486, Pentium, Pentium Pro, Peontium II y pentium III.

Hércules Company introduce las tarjetas controladoras de video, y Apple lanza a Lisa, la primera computadora que tiene un sistema operativo con la interfaz grafica. También aparecen las laptop (computadoras portatiles), IBM saca al mercado las computadoras PS/2 con bus MCA microcanal, los monitores se hacen cada vez mas perfeccionados con la aparicion del estandar VGA y SVGA.

La empresa Lotus Development lanza la hoja de calculo Lotus 1-2-3; Philippe Kahn ha inicio a la empresa Borland International; en 1985 Aldus crea PageMaker para Macintosh, el primer software para autoedicion; aparece Windows como sistema operativo grafico para computadoras personales; Novell Corporation domina el mercado de las redes con netware; se inicia la multimedia, la inteligencia artificial y el desarrollo de la red mundial INTERNET.

## Sexta Generacion (1990-la Actualidad):

Arquitecturas combinadas en paralelo vectorial, varios procesadores trabajando al mismo tiempo, algunas alcanzan mas de un millon de millones de operaciones matematicas. Es decir que cada avance importante, como la reduccion del tamaño de los elementos tales como procesadores y memorias, así también como el aumento de su capacidad y velocidad, se produce un salto generacional. Con cada uno de estos saltos, los equipos informaticos y dispositivos electronicos, son cada vez mas pequeños y economicos, garantizando de este modo que sea cada vez mayor la cantidad de consumidores que los compran.

Bibliografía: Marco Antonio Tiznado Santana, "INFORMATICA", McGRAW HILL, 2002 Primera Edicion, México, pp 5-7

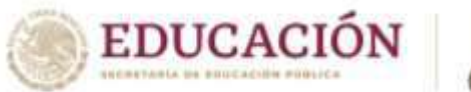

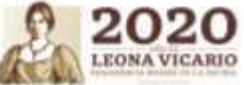

## Anexo 7 Imágenes para practica 4

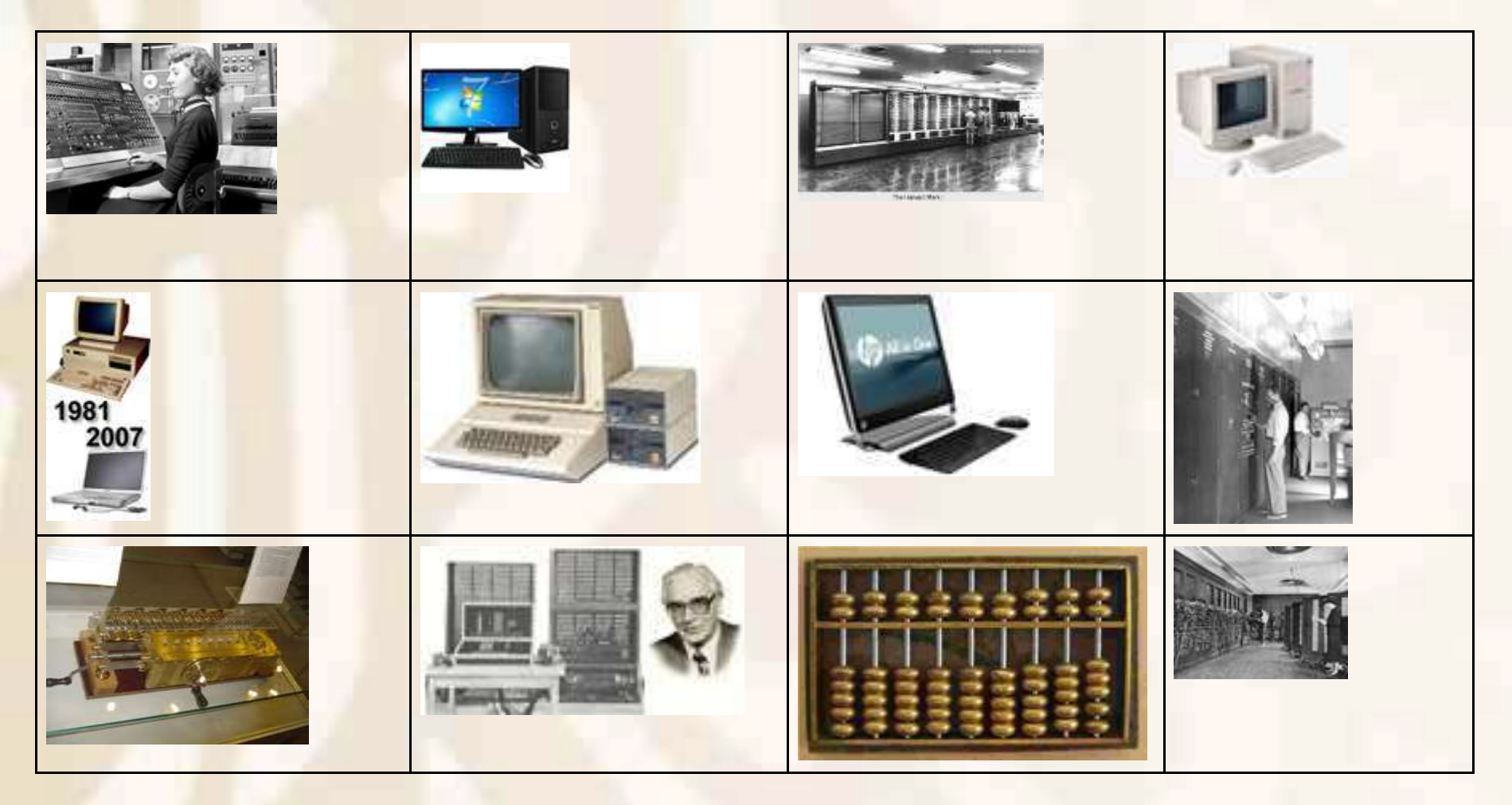

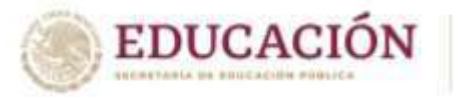

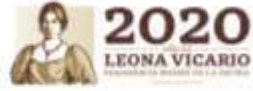

Anexo 8 Insertando Tabla

| ANCIEVO INICO INSERTAR    | DISTRO DISTRODUTE AGAIN PERM                                           | Dicus controvolution a                             | evisite vista Multerremienter              | INSARPOLIAZION         | 9.00                                                          | linkier sector |
|---------------------------|------------------------------------------------------------------------|----------------------------------------------------|--------------------------------------------|------------------------|---------------------------------------------------------------|----------------|
| Proper Copies Termate N K | Comps + 11 - 4° 4° A4 - 5≠ 5= -<br>3 + 44 × × ×' 8 - 2′ - ▲ -<br>Porte | E - 12 - 40 40 11 - €<br>Tents 51 - € - 2 - 11 - € | Autocox AuBbCr A<br>Nerrod 15e ege. 18de 1 | Indez Tade 1 Tade 4 Po | BI - Skeensterer<br>Skeensterer<br>Skeensterer<br>Skeensterer |                |
|                           |                                                                        |                                                    |                                            |                        |                                                               |                |
|                           | 1                                                                      | 2                                                  | 3                                          | 4                      |                                                               |                |
|                           | COLUMNA                                                                |                                                    |                                            |                        |                                                               |                |
| -                         | FILA                                                                   |                                                    |                                            |                        |                                                               |                |
|                           |                                                                        |                                                    |                                            |                        |                                                               |                |

Tablas: Una tabla está formada por celdas o casillas, agrupadas por filas y columnas. En cada celda se puede insertar texto, números o gráficos. Las tablas permiten organizar la información en filas y columnas, de forma que se pueden realizar operaciones y tratamientos sobre los datos.

| 1                        | DIVERSO PRESENTACIÓN |
|--------------------------|----------------------|
| Entition de<br>Antrile * | ta pto               |

Cuando estas en el procesador de texto Al seleccionar una tabla se activan las opciones de Diseño y Presentación que permiten dar formato a la tabla.

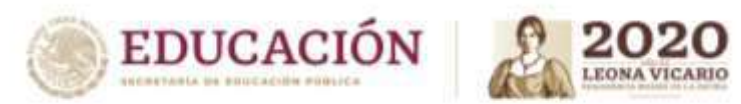

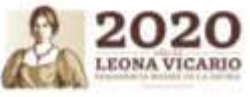

| Aprendizajes esenciales                                      |                                                                                                    |                                                                                                    |                            |                                                                                                    |  |  |
|--------------------------------------------------------------|----------------------------------------------------------------------------------------------------|----------------------------------------------------------------------------------------------------|----------------------------|----------------------------------------------------------------------------------------------------|--|--|
| Carrera:                                                     | Ofimática Semestre:                                                                                                    |                                                                                                    |                            |                                                                                                    |  |  |
| Módulo/Submódulo:                                            |                                                                                                    | Módulo II. Gestiona información de manera local<br>Submódulo 2. Gestiona información mediante el uso de Hojas de Cálculo                                                                                                    |                            |                                                                                                    |  |  |
| Aprendizajes esencial<br>Competencias esencia<br>1er parcial | es o<br>ales                                                                                                    | Estrategias de Aprendizaje                                                                                                    | Productos a Evaluar        |                                                                                                    |  |  |
| 1. Elabora libros de h<br>de cálculo                         | <ol> <li>Creation</li> <li>Creation</li> <li>Creation&lt;</li></ol> | ción de línea de tiempo.<br>Lee detenidamente el documento <i>Historia de las Hojas de cálculo</i> .<br>En hojas blancas o en tu cuaderno elabora una línea de tiempo sobre la historia y evolución de las<br>hojas de cálculo, resalta los eventos, acontecimientos y fechas importantes.<br>Utiliza diferentes recursos como colores, recortes, formas, imágenes, dibujos, etc., para la creación<br>de la línea.<br>ción de tabla descriptiva<br>Lee detenidamente el documento <i>Conceptos básicos de una hoja de cálculo</i> .<br>En hojas blancas o en tu cuaderno, dibuja una tabla con las columnas: Concepto, Definición y Uso.<br>Con la información del documento leído, complementa la tabla con la información de los siguientes<br>conceptos:<br>Libro de trabajo<br>Hoja de cálculo<br>Fila<br>Columna<br>Celda<br>Valor<br>Referencia a celda<br>Rango de celdas<br>ción de rompecabezas.<br>Lee detenidamente el documento <i>Interfaz de Excel</i> .<br>En una hoja blanca dibuja la interfaz de la pantalla principal del programa de hoja de cálculo<br>Microsoft Excel (Dibuja todas las secciones).<br>Recorta la hoja por secciones (botones de acceso rápido, barra de tareas, grupos de comandos, hoja<br>de trabajo, barra de fórmulas, etc.) para formar el rompecabezas. | 1.<br>2.<br>3.<br>4.<br>5. | Línea de tiempo<br>(Fotografía de la<br>línea de tiempo<br>completa)<br>Tabla<br>descriptiva<br>(Fotografía de la<br>tabla con la<br>información<br>completa)<br>Rompecabezas<br>(Fotografía de<br>rompecabezas<br>armado)<br>Tabla de<br>contenido<br>ordenada (7<br>Fotografías de la<br>tabla ordenada<br>de distinta<br>forma)<br>Tabla con<br>formato y estilos<br>(Fotografía de la<br>tabla con |  |  |

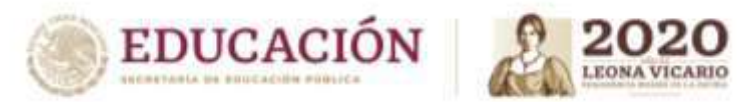

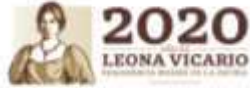

|                                                                    | <ul> <li>Arma el rompecabezas las veces que sea necesario hasta identificar completamente el entorno de la aplicación de Microsoft Excel.</li> <li>Creación de tabla de contenido         <ul> <li>En una hoja blanca o en tu cuaderno dibuja una tabla con las columnas: Nombre, Apellido paterno, Apellido materno, Edad, Fecha de nacimiento, Estatura, Peso, Sexo, Parentesco.</li> <li>Recaba los datos mencionados en el punto anterior de al menos 20 personas cercanas a ti (familia, amigos, vecinos, compañeros, etc.)</li> <li>Una vez completos los datos recorta el encabezado de la tabla y los registros de cada persona (es decir, por filas).</li> <li>Ordena nuevamente los datos de la tabla considerando al menos 7 formas distintas (por ejemplo: ordenar por fecha de nacimiento, por edad de mayor a menor, por nombre alfabéticamente, por estatura de menor a mayor, etc.).</li> <li>Toma una fotografía de cada forma de ordenamiento.</li> </ul> </li> <li>Creación de formato y estilos de celdas         <ul> <li>Utilizando la tabla creada en el punto anterior, realiza lo siguiente:                 <ul> <li>Colorea en nojo el texto de las celdas donde el nombre contiene la letra A o a</li> <li>Remarca en negro el borde de las celdas donde contenga la letra E o e.</li>                       Colorea en naranja las celdas donde la fecha de nacimiento sea posterior al 01/01/2015.</ul></li> <li>Remarca en negro el apellido materno de las celdas donde contenga la letra S o s.</li> <li>Coloca borde en línea punteada color azul a las celdas donde la estatura sea mayor a 1.60 metros.</li> <li>Subraya el apellido materno de las celdas donde contenga el texto HERMANO</li></ul></li></ul> | formatos y<br>estilos<br>completos)                                                                                                    |
|--------------------------------------------------------------------|----------------------------------------------------------------------------------------------------|----------------------------------------------------------------------------------------------------|
| Aprendizajes esenciales o<br>Competencias esenciales<br>2º parcial | Estrategias de Aprendizaje                                                                                                    | Productos a Evaluar                                                                                                    |
| 2. Aplica formato<br>avanzado a libros de hojas<br>de cálculo      | <ol> <li>Creación de cuadro sinóptico.         <ul> <li>Lee detenidamente el documento <i>Elementos de una formula</i>.</li> <li>En hojas blancas o en tu cuaderno elabora un cuadro sinóptico sobre los conceptos, elementos, sintaxis y ejemplos de fórmulas en una hoja de cálculo.</li> <li>Utiliza diferentes recursos como colores, plumones, dibujos, formas, etc., para mejorar la presentación del cuadro sinóptico.</li> </ul> </li> </ol>                                                                                                    | <ol> <li>Cuadro<br/>sinóptico<br/>(Fotografía del<br/>cuadro sinóptico<br/>completo)</li> <li>Ejercicios<br/>(fotografía de</li> </ol> |

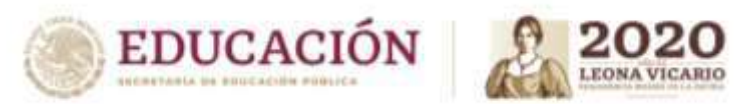

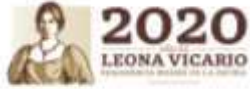

| 2. Ejercicios.                                                                                                    |    | los ejerci   | icios |
|----------------------------------------------------------------------------------------------------|----|--------------|-------|
| Lee detenidamente el documento <i>Ejercicios con fórmulas</i> .                                                                                                    |    | resueltos)   |       |
| En hojas blancas o en tu cuaderno escribe la fórmula que soluciona cada ejercicio (una sola formula                                                                                                    | 3. | Мара         |       |
| por ejercicio).                                                                                                    |    | conceptual   |       |
| En cada ejercicio redacta una breve explicación de cómo funciona la formula creada.                                                                                                    |    | (Fotografía  | del   |
| 3. Creación de mapa conceptual.                                                                                                    |    | mapa         |       |
| Lee detenidamente el documento <i>Elementos de una función</i> .                                                                                                    |    | conceptual   |       |
| • En hojas blancas o en tu cuaderno elabora un mapa conceptual sobre los conceptos, elementos,                                                                                                    |    | completo)    |       |
| sintaxis general, tipos y ejemplos de funciones en una hoja de cálculo.                                                                                                    | 4. | Memorama     | de    |
| • Utiliza diferentes recursos como colores, plumones, dibujos, formas, etc., para mejorar la                                                                                                    |    | funciones    | de    |
| presentación del mapa.                                                                                                    |    | texto        |       |
| 4. Memorama de funciones de texto                                                                                                    |    | (Fotografía  | de    |
| Revisa el documento Funciones de texto en Excel.                                                                                                    |    | las tarjetas | del   |
| • Con la información crea tarietas para un juego de memorama (memoria), para cada función debe                                                                                                    |    | memorama,    |       |
| haber un par de tarietas que incluyan la sintaxis, nombre, definición o un ejemplo.                                                                                                    |    | Fotografía   |       |
| • Las tarietas nueden ser elaboradas en cartulina, cartón o cualquier material que tengas a tu                                                                                                    |    | realizando   | el    |
| disposición.                                                                                                    |    | juego)       |       |
| <ul> <li>Juega de forma individual o en compañía de algún familiar las veces que sea necesario, y realízalo</li> </ul>                                                                                     | 5. | Relacionar   |       |
| en el menor número de movimientos nosibles                                                                                                    |    | conceptos    | de    |
| 5. Relacionar conceptos (Tripas de gato) de funciones de fecha y hora                                                                                                    |    | funciones    | de    |
| Revisa el documento Eunciones de fecha y hora en Excel                                                                                                    |    | fecha y l    | hora  |
| <ul> <li>Con la información en una bojas blancas tamaño oficio (nuedes negar dos o más bojas para tener)</li> </ul>                                                                                        |    | (Fotografía  |       |
| más espacio) anota la sintavis de cada función y un ejemplo, ubícalos de forma aleatoria en la boja                                                                                                    |    | completa de  | e la  |
| Inda espació y anota la sintaxis de cada ranción y un ejemplo, abicalos de forma alcatoria en la noja.                                                                                                    |    | actividad    |       |
| sin sobrenoner líneas, hazlo en el menor tiempo nosible                                                                                                    |    | terminada)   |       |
| 6 Latería de funciones lógicas y de búsqueda                                                                                                    | 6. | Lotería      | de    |
| Bovisa el documento Eurojones lógicas en Excel y Eurojones de húsqueda en Excel                                                                                                    |    | funciones    |       |
| <ul> <li>Revisa el documento Funciones logicas en excer y Funciones de basqueda en excer.</li> <li>Con la información croa tariatas nogueñas con el nombro do cada función y croa tariatas más.</li> </ul> |    | lógicas y    | de    |
| Con la información crea tarjetas pequenas con en nombre de cada función y crea tarjetas mas                                                                                                    |    | búsqueda     |       |
| grandes divididas en tres mas y tres columnas, en cada división anota la sintaxis de cada una de las                                                                                                    |    | (Fotografía  | de    |
| funciones, colocalas de forma aleatoria y repite algunas sintaxis en distintas tarjetas.                                                                                                    |    | todas        | las   |
| • Las tarjetas pueden ser elaboradas en cartulina, carton o cualquier material que tengas a tu                                                                                                    |    | tarjetas,    |       |
|                                                                                                    |    | Fotografía   |       |
| Juega en compania de algun familiar las veces que sea necesario nasta identificar correctamente                                                                                                    |    | realizando   | el    |
|                                                                                                    |    | juego)       |       |
|                                                                                                    |    |              |       |

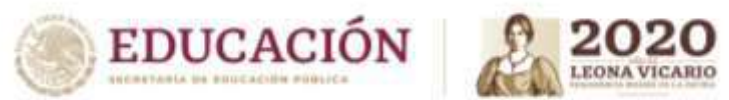

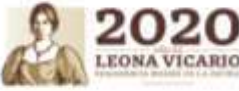

| Aprendizajes esenciales o                                                    |                                                                                                    |                                                                                                    |
|------------------------------------------------------------------------------|----------------------------------------------------------------------------------------------------|----------------------------------------------------------------------------------------------------|
| Competencias esenciales                                                      | Estrategias de Aprendizaje                                                                                                    | Productos a Evaluar                                                                                                    |
| 3er parcial<br>3. Aplica formato<br>avanzado a libros de hojas<br>de cálculo | <ol> <li>Creación de tabla comparativa         <ul> <li>Lee detenidamente el documento <i>Tipos de gráficos y minigráficos</i>.</li> <li>En hojas blancas o en tu cuaderno considerando la información del documento leído, crea una tabla que permita comparar las características de cada tipo de gráfico y minigráfico, la tabla debe tener las columnas: Tipo, Categoría, Nombre, ícono.</li> <li>Utiliza diferentes recursos como colores, plumones, dibujos, formas, etc., para mejorar la presentación de la tabla.</li> </ul> </li> <li>Ejercicios.         <ul> <li>Lee detenidamente el documento <i>Ejercicios con gráficos y minigráficos</i>.</li> <li>hojas blancas o en tu cuaderno dibuja los gráficos indicados de cada ejercicio.</li> <li>Utiliza diferentes recursos como colores, plumones, hojas de color, etc., para obtener una mejor presentación de las gráficas.</li> </ul> </li> <li>Creación de un diccionario de datos         <ul> <li>Revisa el documento <i>Tipos de datos y validaciones</i>.</li> <li>En hojas blancas o en tu cuaderno crea una tabla con las columnas: Nombre del campo, descripción, tipo de dato, tamaño mínimo, tamaño máximo, valor mínimo, valor máximo, valor por default.</li> <li>Piensa en 15 datos diferentes que debe tener un alumno inscrito en alguna institución de educación media superior y agrégalos en la columna Nombre del campo, para cada dato, identifica sus características y complementa la tabla.</li> <ul> <li>Por ejemplo:<br/>Nombre del campo: Edad</li> <li>Descripción: Valor que representa la edad del alumno inscrito Tipo de dato: Número entero Tamaño míximo: 1 caracter</li> <li>Tamaño míximo: 2 caracteres</li> <li>Valor mínimo: 14</li> </ul> </ul></li> </ol> | <ol> <li>Tabla<br/>comparativa<br/>(Fotografía de la<br/>tabla completa)</li> <li>Ejercicios (una<br/>fotografía por<br/>cada ejercicio)</li> <li>Diccionario de<br/>datos<br/>(Fotografía de la<br/>tabla completa)</li> <li>Diagrama de<br/>proceso<br/>(Fotografía del<br/>diagrama<br/>completo)</li> <li>Ordenar<br/>palabras<br/>(Fotografía de la<br/>sintaxis correcta<br/>de las acciones<br/>solicitadas)</li> </ol> |

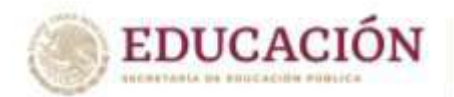

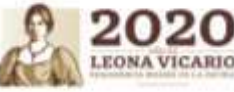

## Valor máximo: 20 Valor por default: 15

4. Creación de un diagrama de proceso

- Lee el documento *Grabar una macro en Excel*, proporcionado en la carpeta de recursos.
- En hojas blancas o en tu cuaderno elabora un diagrama de todo el proceso de grabación de una macro en el programa de Microsoft Excel.
- Utiliza diferentes recursos como colores, recortes, formas, imágenes, dibujos, etc., para mejorar la presentación del diagrama.

## 5. Ordenar palabras

- Lee detenidamente el documento *Lenguaje VBA en Excel*.
- Utilizando una hoja blanca, escribe con distintas tintas de colores los bloques de código VBA.
- Recorta cada palabra (comando) por separado y revuelve todas las palabras en un solo lugar.
- Arma la sintaxis correcta las siguientes acciones:
  - Seleccionar una celda
  - Escribir en una celda
  - Centrar texto
  - Alinear a la derecha
  - Tamaño de fuente
  - Insertar fila
  - Eliminar fila
  - Insertar columna
  - Abrir libro

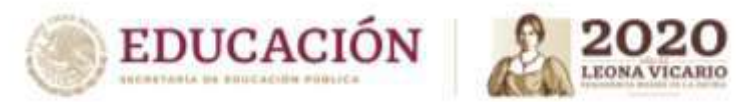

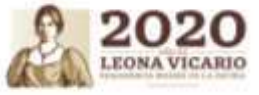

|                                                                             | Aprendizajes esenciales                                                                                                    |                                                                                    |                                                                                                    |                                                                                             |                                                                                                    |  |
|-----------------------------------------------------------------------------|----------------------------------------------------------------------------------------------------|------------------------------------------------------------------------------------|----------------------------------------------------------------------------------------------------|---------------------------------------------------------------------------------------------|----------------------------------------------------------------------------------------------------|--|
| Carrera:                                                                    |                                                                                                    | Ofimática                                                                          |                                                                                                    |                                                                                             |                                                                                                    |  |
| Módulo/Submódulo:                                                           |                                                                                                    | lo:                                                                                | Módulo II. Gestiona Información de forma local<br>Submódulo 3. Gestiona información mediante el uso de software de Presentaciones                                                                                                    |                                                                                             |                                                                                                    |  |
| Aprendizajes es<br>Competencias e<br>1er parci                              | enciales o<br>esenciales<br>ial                                                                                                    |                                                                                    | Estrategias de Aprendizaje                                                                                                    | Produ                                                                                       | ictos a Evaluar                                                                                                    |  |
| <b>COMPETENCIA</b><br>Elabora docum<br>presentación                         | DMPETENCIA         abora documentos de esentación         Definir el concepto de editor de presentaciones electrónicas.         El alumno identifica los editores de presentaciones electrónicas         ACTIVIDAD 1: El alumno en su cuaderno realiza una AUTOBIOGRAFIA con dibujos dándole el enfoque como si fuera una presentación en PowerPoint con los siguientes puntos:         1. Datos personales         2. Nacimiento.         3. Experiencias personales significativas. |                                                                                    | En caso de contar con<br>equipo de cómputo<br>realizar las prácticas<br>indicadas y elabora el<br>reporte o los puntos<br>solicitados. Caso<br>contrario si se le<br>proporciono cuadernillo,<br>resuelve, escribe, dibuja                                                                                                    |                                                                                             |                                                                                                    |  |
| Aprendizajes es<br>Identific<br>element<br>constitu<br>presenta<br>electrón | enciales<br>a los<br>cos que<br>yen una<br>ación<br>iica.                                                                                                    | 5. As<br>6. Pa<br>7. M<br>8. Da<br>ACTIVIDA<br>Presentac<br>Establece<br>de presen | spiraciones y proyectos.<br>Isatiempos<br>úsica favorita<br>eporte favorito<br>D 2: El alumno identificara los conceptos y funciones de los diferentes Software de<br>ión para el desarrollo de las actividades inherentes a la creación y difusión de cualquier tema.<br>las características, desarrollando un cuadro descriptivo que contenga el nombre del software<br>tación, su logotipo y las características | o record<br>necesari<br>ordenam<br>realizació<br>diferento<br>Estructu<br>documen<br>usando | ta las imágenes<br>as para el<br>hiento y<br>ón de las<br>es actividades.<br>ra de<br>ntos específicos<br>al menos una |  |
|                                                                             |                                                                                                    | INVESTIGA<br>a) Pa<br>b) Ti<br>c) Ci<br>d) El<br>e) O                              | ACIÓN 2: El alumno realiza una investigación documental sobre:<br>anel de tareas.<br>pos de botones de vistas.<br>nco (5) elementos principales de la barra de herramientas del software de presentaciones.<br>ementos que integran la barra de herramientas de dibujo.<br>peraciones básicas de PowerPoint.                                                                                                    | hoja de<br>su cuade                                                                         | e presentación o<br>erno de apuntes                                                                                    |  |

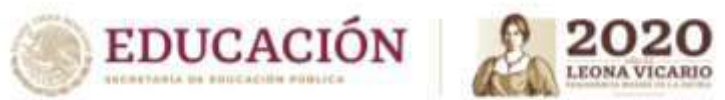

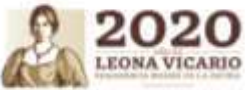

| • | Diseña una                                                                                             | CUESTIONARIO 1: En tu libreta copia los apuntes y el cuestionario, dando respuesta a cada una de las     | Elaboración de un        |
|---|----------------------------------------------------------------------------------------------------|----------------------------------------------------------------------------------------------------|--------------------------|
|   | present <mark>ación</mark>                                                                             | preguntas.                                                                                               | reporte en el cuaderno   |
|   | electrónica, hace                                                                                      | 1. Con tus propias palabras escribe ¿Qué es un software de presentaciones?                               | de apuntes sobre el tema |
|   | uso de                                                                                                 | 2. ¿Dónde utilizaría <mark>s un software</mark> de presentaciones?                                       |                          |
|   | diapositivas,                                                                                          | 3. ¿Cuál es la importancia del software de presentaciones?                                               | Elabora una Introducción |
|   | herramientas de                                                                                        | 4. Escribe ¿Cómo te gustaría a hacer tus presentaciones?                                                 | a los editores de        |
|   | diseño, formato                                                                                        | 5. ¿Qué tipos de funciones básicas traen los programas de presentación?                                  | presentaciones           |
|   | de texto,                                                                                              | <ol> <li>Menciona dos sitios dónde has interactuado con programas de presentaciones.</li> </ol>          | electrónicas.            |
|   | inserción de                                                                                           | 7. Realiza un mapa mental con los apuntes proporcionados.                                                |                          |
|   | imágenes.                                                                                              | 8. ¿Qué proveen con facilidad los programas de presentaciones?                                           |                          |
|   |                                                                                                    | 9. Los programas de presentaciones ¿Qué librerías predefinidas traen?                                    |                          |
|   |                                                                                                    | 10. ¿Para qué se utiliza un software de presentaciones?                                                  |                          |
|   |                                                                                                    |                                                                                                    |                          |
|   |                                                                                                    | CUESTIONARIO 2: En tu libreta, dada las respuesta a cada una de las siguientes preguntas.                |                          |
|   |                                                                                                    | 1. ¿Define el concepto de Power Point?                                                                   |                          |
|   |                                                                                                    | 2. ¿Dónde puedes utilizar el software de presentación power point?                                       | Elaborar un mapa         |
|   |                                                                                                    | 3. ¿Dentro del software de presentación de power point, mencione 3 actividades que se pueden             | conceptual sobre el      |
|   |                                                                                                    | realizar?                                                                                                | surgimiento de los       |
|   |                                                                                                    | 4. Realiza un mapa mental haciendo referencia a las preguntas 1 al                                       | diferentes Softwares de  |
|   |                                                                                                    |                                                                                                    | presentación.            |
|   |                                                                                                    | ACTIVIDAD 3: Realiza un mapa conceptual de las facilidades en el uso de software de presentación         |                          |
|   |                                                                                                    | power point.                                                                                             |                          |
|   |                                                                                                    | Los alumnos deberán planificar la presentación: Para comunicar, procesar o interpretar información       |                          |
|   |                                                                                                    | Los alumnos deberan plannicar la presentación. Para comunicar, procesar e interpretar información        |                          |
|   |                                                                                                    | incluyendo objetos como tablas, grancos, texto y sonidos.                                                |                          |
|   |                                                                                                    | <b>PRACTICA 1:</b> Crea una presentación en tu cuaderno simulando que estas en el entorno de Power Point |                          |
|   |                                                                                                    | considerando todos los elementos básicos de una presentación, el tema es sobre <b>"El COVID en mi</b>    |                          |
|   |                                                                                                    | <b>comunidad</b> ", cada hoja será una diapositiva. Deberás incluir en cada diapositiva un título, en    |                          |
|   |                                                                                                    | mavúsculas y remarcada, el resto del texto deberá combinar mavúsculas y minúsculas, resaltando           |                          |
|   | cuando sea necesario palabras y oraciones con otro color.                                              |                                                                                                    |                          |
|   | Cuando amerite el tema, incluirás imágenes (dibuios). La primera diapositiva deberá contener los datos |                                                                                                    |                          |
|   |                                                                                                    | de información. Si lo efectúas en un equipo de cómputo, una vez terminada la presentación deberás        |                          |
|   |                                                                                                    | tomar fotografías para que la entregues como evidencia.                                                  |                          |
|   |                                                                                                    |                                                                                                    |                          |
|   |                                                                                                    |                                                                                                    |                          |

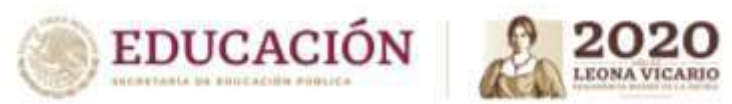

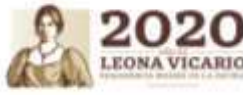

| Aprendizajes esenciales o<br>Competencias esenciales<br>2º parcial                      | Estrategias de Aprendizaje                                                                                                    | Productos a Evaluar                                                                                                    |
|-----------------------------------------------------------------------------------------|----------------------------------------------------------------------------------------------------|----------------------------------------------------------------------------------------------------|
| 11                                                                                      | ACTIVIDAD 4: El estudiante observa los diferentes procedimientos en manuales de software de presentación, por ejemplo Power Point, elabora un resumen para crear las diapositivas de una presentación, utilizando las herramientas de un editor de presentaciones.                                                                                                    | Elaboración de un<br>reporte en el cuaderno<br>de apuntes sobre el tema                                                                                      |
|                                                                                         | ACTIVIDAD 5: El alumno deberá elaborar un cuadro comparativo destacando las ventajas y desventajas de por lo menos 3 aplicaciones diferentes para la elaboración de presentaciones digitales.                                                                                                    | Elabora un resumen, del<br>procedimiento para crear<br>una presentación en                                                                                   |
| COMPETENCIA                                                                             | <b>ACTIVIDAD 6:</b> Recorta la imagen de la pantalla principal de power point y pégala en tu libreta. Señala y escribe las partes de la pantalla principal, que permiten:                                                                                                    | cuaderno de apuntes.                                                                                                    |
| Elabora documentos de presentación de                                                   | <ul> <li>Elabora documentos de presentación usando Microsoft power point, crear una nueva<br/>presentación.</li> </ul>                                                                                                    | Elaborar un mapa                                                                                                    |
| diapositivas Electrónicas                                                               | <ul> <li>Edita, aplica formato y diseña tu presentación, usando las herramientas de Power Point</li> <li>Escribe en tu libreta el procedimiento para guardar una presentación.</li> </ul>                                                                                                    | surgimiento de las<br>herramientas de Power                                                                                                    |
|                                                                                         | PRACTICA 2: El alumno deberá realizar unas diapositivas contemplando todos los elementos que debe<br>llevar referente al tema <b>"Diferentes aplicaciones para presentaciones digitales".</b> El alumno propone<br>los elementos a considerar para elaborar dicha presentación.                                                                                                    | Point.<br>Cuadro comparativo                                                                                                    |
|                                                                                         | ACTIVIDAD 7: De la presentación anterior y con apoyo de un manual de Power Point el alumno anotara<br>los pasos a emplear para:<br>a) una presentación personalizada<br>b) una presentación ensavando intervalos                                                                                                    | Los documentos de<br>presentación, elaborados<br>para cada una de las dos<br>presentaciones creadas.                                                         |
| Aprendizajes esenciales<br>• Aplica<br>animaciones y<br>transición a su<br>presentación | <ul> <li>ACTIVIDAD 8: El alumno define los elementos necesarios para la composición de una diapositiva, permitiéndole crear un ensayo en su cuaderno en donde:         <ul> <li>a) Describa las características de una diapositiva y los objetos que pueda contener.</li> <li>b) Identifique las herramientas para editar y dar formato a una presentación y sus objetos.</li> <li>c) Presentar el procedimiento para imprimir diapositivas.</li> </ul> </li> <li>INVESTIGACIÓN 2: Desarrollar el tema de SmartArt, identificando como: Crear gráfico y agregar texto Agregar y eliminar formas a un gráfico SmartArt, Cambiar colores o formato de gráfico SmartArt</li> </ul> | Elaborará una<br>presentación electrónica<br>acerca de las<br>características y<br>funciones de diferentes<br>aplicaciones para<br>presentaciones digitales. |

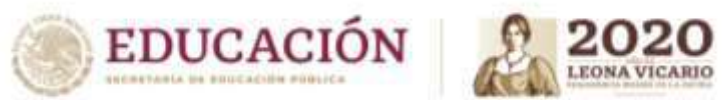

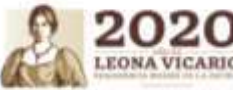

| <ul> <li>Aplica objetos,<br/>tablas, graficas e<br/>imágenes en su</li> </ul> | Conversión de texto a SmartArt. Mediante una búsqueda redactara en su cuaderno, una descripción general del uso y aplicación de cada categoría en diferentes casos.                                                                                                    | Manual o guía de pasos a<br>seguir para crear una<br>presentación en Power                                                  |
|-------------------------------------------------------------------------------|----------------------------------------------------------------------------------------------------|----------------------------------------------------------------------------------------------------|
| presentación                                                                  | El alumno manipulara un gráfico SmartArt. Dentro de las presentaciones de Power Point, en donde se agreguen y eliminen formas.                                                                                                    | Point.                                                                                                    |
|                                                                               | <b>PRACTICA 3:</b> Crear una presentación en donde se utilicen por lo menos tres gráficos SmartArt, debidamente llenados. Esta práctica se podrá reportar de forma digital, esto es en la PC y con fotos al cuaderno, de forma manual dibujado y/o con recortes en la libreta tambien.                                                                    | Ensayo redactado en el<br>cuaderno de apuntes<br>Ensayo redactado en el<br>cuaderno o en un trabajo<br>escrito en cualquier |
|                                                                               | ACTIVIDAD 9: Realizar una guía visual (infografía o pasos ilustrados), tomando en cuenta las siguientes preguntas ¿Qué es una tabla? ¿Cuándo debemos usarlas? ¿Cuál es el proceso? ¿Diferencias entre fila, columna, celda? ¿Qué son las gráficas? ¿Cómo usamos gráficas? ¿Cuál debo usar? ¿Cómo dar formato?                                             | documento<br>Elaborará una<br>presentación electrónica                                                                      |
|                                                                               | <b>INVESTIGACION 3:</b> El alumno investigara como en una presentación de Power Point se aplican las características avanzadas, definiendo en su cuaderno los siguientes puntos; Transición, animaciones, audio, WordArt y herramienta de dibujo. En esta investigación se deberá exponer el tema completo con imágenes o recortes pegados en los apuntes | Elaboración de un<br>reporte en el cuaderno<br>de apuntes sobre el tema                                                     |
|                                                                               | <b>CUESTIONARIO 3:</b> Revisar tu material de investigación anterior sobre animaciones y transiciones y da respuesta a los siguientes puntos:                                                                                                    | Trabajos realizados en el<br>cuaderno de apuntes                                                                            |
|                                                                               | ¿Cuáles son los tipos de efecto de animaciones?<br>¿Cuántos tipos de transiciones existen?<br>¿Cómo se aplica , en una transición el intervalo de tiempo?                                                                                                    | Ensayo redactado en el<br>cuaderno o en un trabajo<br>escrito en cualquier<br>documento                                     |
|                                                                               |                                                                                                    | Elaborará una<br>presentación electrónica                                                                                   |
|                                                                               |                                                                                                    |                                                                                                    |

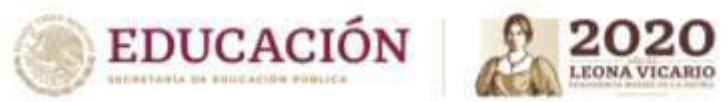

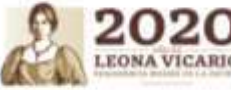

| Aprendizajes esenciales o<br>Competencias esenciales<br>3er parcial                            | Estrategias de Aprendizaje                                                                                                    | Productos a Evaluar                                                                                                    |
|------------------------------------------------------------------------------------------------|----------------------------------------------------------------------------------------------------|----------------------------------------------------------------------------------------------------|
| <b>COMPETENCIA</b><br>Aplica características<br>avanzadas a documentos<br>de presentación.     | <ul> <li>PRACTICA 4: El alumno deberá incluir animaciones y transiciones para una nueva presentación. Crear una presentación. y en ella deberá: Selecciona el título principal y aplícale como animación: <ul> <li>a) Volar desde abajo.</li> <li>b) Inserta algunas imágenes, a cada una de las imágenes que insertaste, aplícale una animación diferente.</li> <li>c) Inserta, en cada una de tus diapositivas de la presentación, un sonido diferente</li> </ul> </li> <li>PRACTICA 5: Realizar un ejemplo de la aplicación de animaciones y transiciones en una presentación de una historia tu elección, algo como por ejemplo: Un niño va caminando por un parque y de repente se encuentra un perro y juega con él. Se deberá agregar los elementos de la historia (recorte/dibujo/digital), y se establecerá una secuencia de como deberán ir apareciendo y los efectos que se van a aplicar, en el caso de usar transiciones para inicio o cambio de escena se especificará cual se utilizará y los motivos.</li> </ul> | Elaboración de un<br>reporte en el cuaderno<br>de apuntes sobre el tema<br>Trabajos realizados en el<br>cuaderno de apuntes<br>Elaborará una<br>presentación electrónica<br>Apunte en el cuaderno<br>Resumen en el cuaderno<br>de apuntes, para crear<br>presentaciones en Power<br>Point, considerando los<br>siguientes elementos: |
|                                                                                                | INVESTIGACIÓN 4: Revisar en manuales sobre la definición de Hipervínculos y botones de acción (¿Qué son? ¿Cómo agregar? Conceptos de interés. Botón de acción. ¿Qué son?, ¿Cómo insertar uno?                                                                                                    | a) diseño<br>b) composición<br>c) estructura.                                                                                                    |
| Aprendizajes esenciales<br>• Generar<br>documentos de                                          | ACTIVIDAD 10: Explica los tipos de hipervínculos que se pueden usar (Archivo o página web/ lugar de este documento), explicando cómo funciona cada uno y cuando se debe utilizar, se deberá agregar también los principales botones de acción existentes.                                                                                                    | Los documentos de<br>presentación, elaborados<br>para cada una de las                                                                                                    |
| presentación<br>digital o<br>electrónica,<br>utilizando la<br>mayor cantidad<br>de elementos y | <ul> <li>ACTIVIDAD 11: El alumno redactara en su cuaderno como se aplican características avanzadas a documentos de presentación como:         <ul> <li>a) Incluir archivos multimedia</li> <li>b) La presentación incluirá botones de acción siguiente, anterior, inicio, final</li> </ul> </li> <li>PRACTICA 6: Crear una presentación final insertando audio, videos, agregar animaciones a los objetos.</li> </ul>                                                                                                    | actividades solicitadas.<br>Una Presentación final<br>que contenga la mayor<br>cantidad de elementos;<br>imágenes video,<br>animaciones,                                                                                                    |
| herramientas<br>para diferentes<br>fines.                                                      | archivos multimedia, hipervínculos o páginas Web así como los botones de acción siguiente, anterior,<br>inicio, final.                                                                                                    | transiciones, vínculos y<br>audio.<br>Elaboración de un                                                                                                    |
|                                                                                                | ACTIVIDAD 12: Redacta en tu cuaderno el procedimiento para gguardar la presentación como un video, agregar y revisar comentarios en la presentación.                                                                                                    | reporte en el cuaderno<br>de apuntes sobre el tema                                                                                                    |

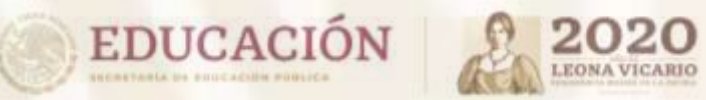

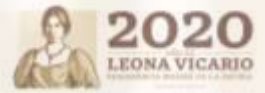

| Aprendizajes esenciales                                          |                                                                                                    |                                            |               |  |  |
|------------------------------------------------------------------|----------------------------------------------------------------------------------------------------|--------------------------------------------|---------------|--|--|
| Carrera:                                                         | Ofimática                                                                                                    | Semestre:                                  | 5             |  |  |
| Módulo/Submódulo:                                                | Modulo IV. Diseña y gestiona bases de datos ofimáticas<br>Submódulo I. Diseña bases de datos ofimáticas                                                                                                    |                                            |               |  |  |
| Aprendizajes esenciales o<br>Competencias esenciales 1er parcial | Estrategias de Aprendizaje                                                                                                    | Productos a                                | Evaluar       |  |  |
|                                                                  | Introducción a las bases de datos.<br>Define en tu cuaderno los siguientes conceptos:<br>- Dato<br>- Información<br>- Diseñar<br>- Gestión<br>- Claves<br>- Relación<br>- Tabla<br>- Registro<br>- Campo                                                                                                    | Definición de c                            | onceptos      |  |  |
| Diseña bases de datos                                            | <ul> <li>Concepto y origen de las BD y SMBD</li> <li>Elaborar un mapa conceptual de la lectura proporcionada por el docente.</li> <li>Fases de modelado y tipos de base de datos</li> <li>Responde los siguientes cuestionamientos, después de haber leído el texto proporcionado por el docente.</li> <li>¿En qué consiste el diseño de una base de datos?</li> <li>¿Cuántas etapas que integran el proceso del diseño de una base de datos?</li> <li>¿Cuántos modelos de datos se mencionan en la lectura?</li> <li>¿En qué consiste el modelo de datos orientado a objetos?</li> <li>Según la lectura, ¿Cuál es modelo de datos más utilizado?</li> </ul> | Mapa conceptual e<br>Cuestionario resuelto | n el cuaderno |  |  |

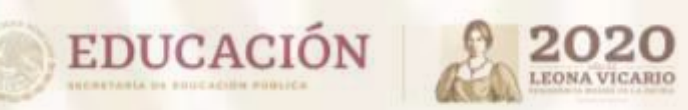

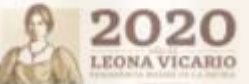

|                                                                 | Realiza en tu cuaderno el diseño de una TABLA aplicando la competencia<br>Elabora libros de hojas de cálculo (organizando datos en tablas)<br>correspondientes al Módulo II Sub II Gestiona información mediante el uso de<br>hojas de cálculo en donde de almacenes los casos de COVID-19 que hayas<br>sabido y que hubo en tu colonia o tu entorno familiar. La TABLA deberá<br>contener los siguientes datos: Nombre, Edad, síntomas, status de la<br>enfermedad, parentesco | Tabla en el cuaderno                              |
|-----------------------------------------------------------------|----------------------------------------------------------------------------------------------------|---------------------------------------------------|
| Instala software de <mark>bas</mark> es de datos                | Requisitos para instalar software de base de datos<br>Analiza la lectura y responde en tu cuaderno.<br>- ¿Qué es un requerimiento?<br>- ¿La paquetería Microsoft que programas ofimáticos incluye?<br>- ¿Cuáles son los requisitos para instalar un software de base de datos<br>(Microsoft office 365)?                                                                                                    | Cuestionario resuelto                             |
|                                                                 | Realiza una reflexión en tu cuaderno donde describas (en media cuartilla) la importancia de los requerimientos de un software.                                                                                                    | Reflexión                                         |
| Aprendizajes esenciales o<br>Competencias esenciales 2º parcial | Estrategias de Aprendizaje                                                                                                    | Productos a Evaluar                               |
|                                                                 | Diseño de base de datos relacional.<br>El alumno realiza la lectura proporcionada por el docente sobre el tema<br>"Introducción al diseño de base de datos relacional" subrayando lo que<br>considere más importante para que después realice en su cuaderno un<br>resumen del tema con los conceptos más importantes.                                                                                                    | Resumen en el cuaderno                            |
| Crea y modifica estructura de bases<br>de datos                 | Modelo E-R: diagramas.<br>El alumno realiza la lectura proporcionada por el docente sobre el tema<br>"Diagramas E-R" subrayando lo que considere más importante e identificando<br>la simbología utilizada en los diagramas, para que después realice en su<br>cuaderno una tabla en donde dibuje el símbolo y en frente describa el uso del<br>símbolo.                                                                                                    | La tabla de la simbología de los<br>diagramas E-R |
|                                                                 | Lee detenidamente cada caso, arma y une correctamente (en tu cuaderno oen<br>hojas blancas) los elementos que componen a cada diagrama entidad - relación.<br>a) Diseña el diagrama e-r con los siguientes datos: de cada departamento,<br>se desea conocer el código, su nombre, director y los empleados que<br>laboran en ese departamento con su nombre, categoría y profesión.                                                                                             | Diagrama E-R                                      |

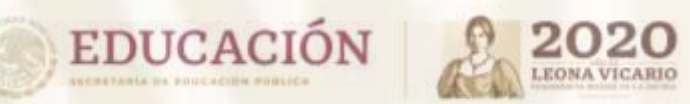

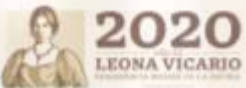

|                                                                  | b) Dado un proveedor, queremos conocer su nombre, dirección, ciudad y provincia, así como las piezas que suministra, conociéndose color, categoría, precio y cantidad.                                                                   |                                                           |
|------------------------------------------------------------------|----------------------------------------------------------------------------------------------------|-----------------------------------------------------------|
| Aprendizajes esenciales o<br>Competencias esenciales 3er parcial | Estrategias de Aprendizaje                                                                                                    | Productos a Evaluar                                       |
| Gestiona información de bases de<br>datos                        | Gestión de información         Define en tu cuaderno los siguientes conceptos:         -       gestión         -       administración         -       Diferencia entre gestionar y administrar.                                          | Definiciones                                              |
|                                                                  | Sistema Gestor de Bases de Datos<br>Realiza un mapa conceptual de la lectura proporcionada por el docente.                                                                                                    | Mapa conceptual en cuaderno                               |
|                                                                  | Modelo Relacional<br>El alumno realiza la lectura proporcionada por el docente sobre el tema<br>"Modelo Relacional" para que después realice en su cuaderno un resumen                                                                   | Resumen en el cuaderno                                    |
| Polaciona basos do datos                                         | El modelo E-R en el modelo relacional<br>El alumno realiza la lectura proporcionada por el docente sobre el tema "El<br>modelo E-R en el modelo relacional" e identifica los pasos para convertir un<br>diagrama ER a modelo relacional. | Lista de pasos en el cuaderno                             |
|                                                                  | Realiza en tu cuaderno la conversión al modelo relacional de los ejercicios de diagramas e – r resueltos en el 2° parcial. Identificando las tablas, columnas, filas.                                                                    | Creación de tablas                                        |
| y real                                                           | Normalización<br>El alumno realiza la lectura proporcionada por el docente sobre el tema "Reglas<br>de Normalización" e identifica y escribe en su cuaderno las reglas para llegar a<br>la Primera Forma Normal                          | Las reglas de normalización (1FN) para<br>bases de datos. |

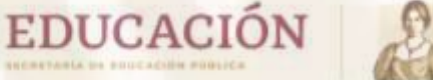

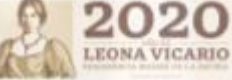

## **Anexos (1er Parcial)**

## 1. Concepto y origen de las BD y de los SGBD

Las aplicaciones informáticas de los años sesenta acostumbraban a darse totalmente por lotes (*batch*) y estaban pensadas para una tarea muy específica relacionada con muy pocas entidades tipo.

Cada aplicación (una o varias cadenas de programas) utilizaba ficheros de movimientos para actualizar (creando una copia nueva) y/o para consultar uno o dos ficheros maestros o, excepcionalmente, más de dos. Cada programa trataba como máximo un fichero maestro, que solía estar sobre cinta magnética y, en consecuencia, se trabajaba con acceso secuencial. Cada vez que se le quería añadir una aplicación que requería el uso de algunos de los datos que ya existían y de otros nuevos, se diseñaba un fichero nuevo con todos los datos necesarios (algo que provocaba redundancia) para evitar que los programas tuviesen que leer muchos ficheros.

A medida que se fueron introduciendo las líneas de comunicación, los terminales y los discos, se fueron escribiendo programas que permitían a varios usuarios consultar los mismos ficheros *on-line* y de forma simultánea. Más adelante fue surgiendo la necesidad de hacer las actualizaciones también *on-line*. El acceso *on-line* y la utilización eficiente de las interrelaciones exigían estructuras físicas que diesen un acceso rápido, como por ejemplo los índices, las multilistas, las técnicas de *hashing*, etc.

Estos conjuntos de ficheros interrelacionados, con estructuras complejas y compartidos por varios procesos de forma simultánea (unos *on-line* y otros por lotes), recibieron al principio el nombre de *Data Banks*, y después, a inicios de los años setenta, el de *Data Bases*. Aquí los denominamos **bases de datos (BD)**.

El *software* de gestión de ficheros era demasiado elemental para dar satisfacción a todas estas necesidades. Por ejemplo, el tratamiento de las interrelaciones no estaba previsto, no era posible que varios usuarios actualizaran datos simultáneamente, etc. La utilización de estos conjuntos de ficheros por parte de los programas de aplicación era excesivamente compleja, de modo que, especialmente durante la segunda mitad de los años setenta, fue saliendo al mercado *software* más sofisticado: los *Data Base Management Systems*, que aquí denominamos sistemas de gestión de BD (SGBD).

Con todo lo que hemos dicho hasta ahora, podríamos definir el término *BD*; una **base de datos de un SI** es la representación integrada de los conjuntos de entidades instancia correspondientes a las diferentes entidades tipo del SI y de sus interrelaciones. Esta representación informática (o conjunto estructurado de datos) debe poder ser utilizada de forma compartida por muchos usuarios de distintos tipos.

En otras palabras, una base de datos es un conjunto estructurado de datos que representa entidades y sus interrelaciones. La representación será única e integrada, a pesar de que debe permitir utilizaciones varias y simultáneas.

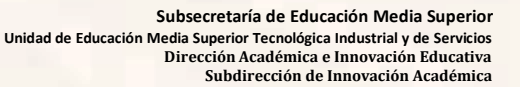

## 1.3.3 Modelos de datos

**EDUCACIÓN** 

Bajo la estructura de las bases de datos se encuentra el modelo de datos: una colección de herramientas conceptuales para describir los datos, sus relaciones, su semántica y las restricciones de consistencia. Los modelos de datos ofrecen un modo de describir el diseño de las bases de datos en los niveles físico, lógico y de vistas.

En este texto se van a tratar varios modelos de datos diferentes. Los modelos de datos pueden clasificarse en cuatro categorías diferentes:

- Modelo relacional. El modelo relacional usa una colección de tablas para representar tanto los datos como sus relaciones. Cada tabla tiene varias columnas, y cada columna tiene un nombre único. El modelo relacional es un ejemplo de un modelo basado en registros. Los modelos basados en registros se denominan así porque la base de datos se estructura en registros de formato fijo de varios tipos. Cada tabla contiene registros de un tipo dado. Cada tipo de registro define un número fijo de campos, o atributos. Las columnas de la tabla se corresponden con los atributos del tipo de registro. El modelo de datos relacional es el modelo de datos más ampliamente usado, y una gran mayoría de sistemas de bases de datos actuales se basan en el modelo relacional. Los Capítulos 2 al 7 tratan el modelo relacional en detalle.
- El modelo entidad-relación. El modelo de datos entidad-relación (E-R) se basa en una percepción del mundo real que consiste en una colección de objetos básicos, denominados *entidades*, y de las *relaciones* entre ellos. Una entidad es una "cosa" u "objeto" del mundo real que es distinguible de otros objetos. El modelo entidad-relación se usa mucho en el diseño de bases de datos y en el Capítulo 6 se examina detalladamente.
- Modelo de datos orientado a objetos. El modelo de datos orientado a objetos es otro modelo de datos que está recibiendo una atención creciente. El modelo orientado a objetos se puede considerar como una extensión del modelo E-R con los conceptos de la encapsulación, los métodos (funciones) y la identidad de los objetos. En el Capítulo 9 se examina este modelo de datos.
- Modelo de datos semiestructurados. El modelo de datos semiestructurados permite la especificación de datos donde los elementos de datos individuales del mismo tipo pueden tener diferentes conjuntos de atributos. Esto lo diferencia de los modelos de datos mencionados anteriormente, en los que cada elemento de datos de un tipo particular debe tener el mismo conjunto de atributos. El lenguaje de marcas extensible (XML, eXtensible Markup Language) se emplea mucho para representar datos semiestructurados. Se estudia en el Capítulo 10.

El modelo de datos de red y el modelo de datos jerárquico precedieron cronológicamente al relacional. Estos modelos estuvieron íntimamente ligados a la implementación subyacente y complicaban la tarea del modelado de datos. En consecuencia, se usan muy poco hoy en día, excepto en el código de bases de datos antiguas que sigue estando en servicio en algunos lugares. Se describen brevemente en los Apéndices A y B para los lectores interesados.

Diseño de Base de Datos El diseño de una BD consiste en definir la estructura de los datos. Para ello se suelen seguir por regla general unas fases en el proceso de diseño, definiendo para ello el modelo conceptual, el lógico y el físico

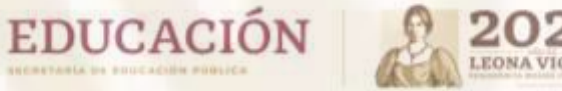

#### 2.1 ¿Qué son Requerimientos?

Se presenta a continuación la definición existente en el glosario de la IEEE de lo que es un "Requerimiento":

- "Una condición o necesidad de un usuario para resolver un problema o alcanzar un objetivo". (Std 610.12-1900, IEEE: 62)
- "Una condición o capacidad que debe estar presente en un sistema o componentes de sistema para satisfacer un contrato, estándar, especificación u otro documento formal". (Std 610.12-1900, IEEE: 62)

También, lan Sommerville presenta una definición acerca de lo que es un "Requerimiento":

 "Un requerimiento es simplemente una declaración abstracta de alto nivel de un servicio que debe proporcionar el sistema o una restricción de éste". (Sommerville, 2005: 108)

Analizando las definiciones anteriores, un requerimiento es una descripción de una condición o capacidad que debe cumplir un sistema, ya sea derivada de una necesidad de usuario identificada, o bien, estipulada en un contrato, estándar, especificación u otro documento formalmente impuesto al inicio del proceso.

#### **REQUISITO DE COMPONENTE**

Equipo y procesador Windows OS: 1.6 GHz o más rápido, dos núcleos macOS: Procesador Intel

Memoria Windows OS: 4 GB de RAM; 2 GB de RAM (32 bits) macOS: 4 GB de RAM

#### Disco duro

Windows OS: 4 GB de espacio disponible en disco macOS: 10 GB de espacio en disco disponible. Disco duro con formato HFS+ (también conocido como Mac OS Extended) o APFS Las actualizaciones podrían requerir de almacenamiento adicional con el tiempo. Pantalla Windows OS: Resolución de pantalla de 1280 x 768 (32 bits requiere aceleración de hardware para 4K y superior)

macOS: Resolución de pantalla de  $1280 \times 800$ 

Subsecretaría de Educación Media Superior Unidad de Educación Media Superior Tecnológica Industrial y de Servicios Dirección Académica e Innovación Académica Subdirección de Innovación Académica

#### Gráficos

Windows OS: La aceleración de hardware de gráficos necesita DirectX 9 o versiones posteriores, con WDDM 2.0 o posteriores para Windows 10 (o bien WDDM 1.3 o posteriores para Windows 10 FallCreatorsUpdate). macOS: Sin requisitos de gráficos.

#### Sistema operativo

Windows OS: Windows 10, Windows 8.1, Windows Server 2019, Windows Server 2016

macOS: Una de las tres versiones más recientes de macOS. Cuando se publica una nueva versión principal de macOS, la versión de macOS y las dos anteriores

#### Instalar Office

 Según el navegador, haga clic en Ejecutar (en Microsoft Edge o Internet Explorer), Instalar (en Chrome) o Guardar archivo (en Firefox).

Si ve el aviso del Control de cuentas de usuario con el mensaje ¿Quieres permitir que esta aplicación haga cambios en el dispositivo? haga clic en Sí.

Se iniciará la instalación.

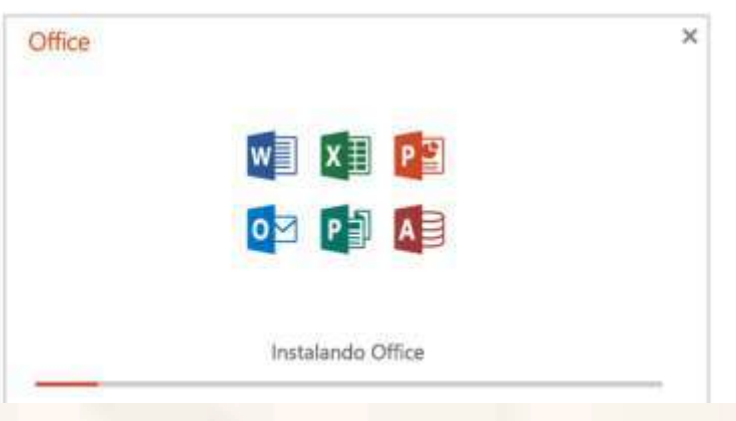

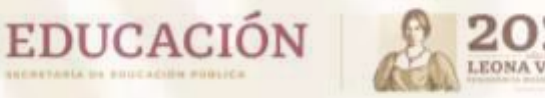

# **Anexos (2do Parcial)**

 La instalación habrá finalizado cuando vea la frase "Ya está listo. Office está instalado" y se reproduzca una animación para mostrarle en qué lugar del equipo podrá encontrar las aplicaciones de Office. Seleccione Cerrar.

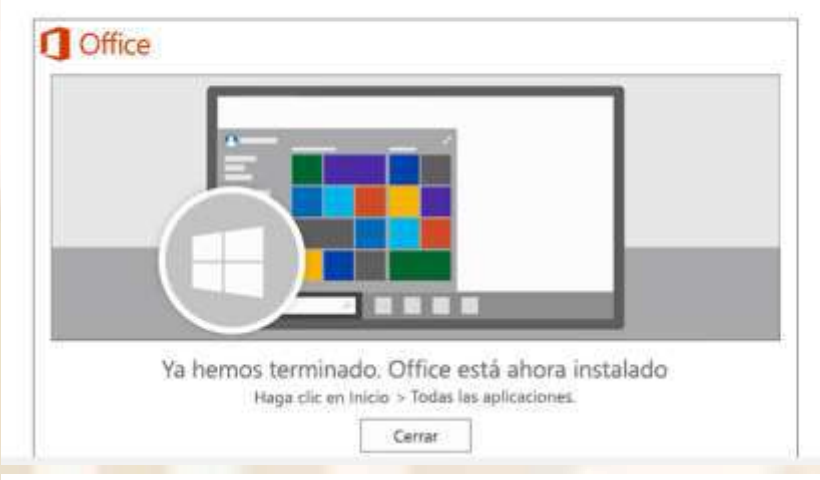

#### 1.1. Etapas del diseño de bases de datos

El diseño de una base de datos no es un proceso sencillo. Habitualmente, la complejidad de la información y la cantidad de requisitos de los sistemas de información hacen que sea complicado. Por este motivo, cuando se diseñan bases de datos es interesante aplicar la vieja estrategia de dividir para vencer.

Por lo tanto, conviene descomponer el proceso del diseño en varias etapas; en cada una se obtiene un resultado intermedio que sirve de punto de partida de la etapa siguiente, y en la última etapa se obtiene el resultado deseado. De este modo no hace falta resolver de golpe toda la problemática que plantea el diseño, sino que en cada etapa se afronta un solo tipo de subproblema. Así se divide el problema y, al mismo tiempo, se simplifica el proceso. Descompondremos el diseño de bases de datos en tres etapas: 🚺

1) Etapa del diseño conceptual: en esta etapa se obtiene una estructura de la información de la futura BD independiente de la tecnología que hay que emplear. No se tiene en cuenta todavía qué tipo de base de datos se utilizará –relacional, orientada a objetos, jerárquica, etc.–; en consecuencia, tampoco se tiene en cuenta con qué SGBD ni con qué lenguaje concreto se implementará la base de datos. Así pues, la etapa del diseño conceptual nos permite concentrarnos únicamente en la problemática de la estructuración de la información, sin tener que preocuparnos al mismo tiempo de resolver cuestiones tecnológicas.

El resultado de la etapa del diseño conceptual se expresa mediante algún modelo de datos de alto nivel. Uno de los más empleados es el modelo entidadinterrelación (*entity-relationship*), que abreviaremos con la sigla ER.

2) Etapa del diseño lógico: en esta etapa se parte del resultado del diseño conceptual, que se transforma de forma que se adapte a la tecnología que se debe emplear. Más concretamente, es preciso que se ajuste al modelo del SGBD con el que se desea implementar la base de datos. Por ejemplo, si se trata de un SGBD relacional, esta etapa obtendrá un conjunto de relaciones con sus atributos, claves primarias y claves foráneas.

3) Etapa del diseño tísico: en esta etapa se transforma la estructura obtenida en la etapa del diseño lógico, con el objetivo de conseguir una mayor eficiencia; además, se completa con aspectos de implementación física que dependerán del SGBD.

Por ejemplo, si se trata de una base de datos relacional, la transformación de la estructura puede consistir en lo siguiente: tener almacenada alguna relación que sea la combinación de varias relaciones que se han obtenido en la etapa del diseño lógico, partir una relación en varias, añadir algún atributo calculable a una relación, etc. Los aspectos de implementación física que hay que completar consisten normalmente en la elección de estructuras físicas de implementación de las relaciones, la selección del tamaño de las memorias intermedias (*buffers*) o de las páginas, etc.

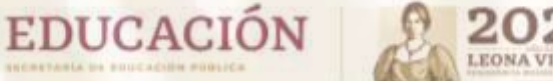

## 2. Diseño conceptual: el modelo ER

En este apartado trataremos el diseño conceptual de una base de datos mediante el modelo ER. Lo que explicaremos es aplicable al diseño de cualquier tipo de bases de datos –relacional, jerárquica, etc.–, porque, como ya hemos dicho, en la etapa del diseño conceptual todavía no se tiene en cuenta la tecnología concreta que se utilizará para implementar la base de datos.

El modelo ER es uno de los enfoques de modelización de datos que más se utiliza actualmente por su simplicidad y legibilidad. Su legibilidad se ve favorecida porque proporciona una notación diagramática muy comprensiva. Es una herramienta útil tanto para ayudar al diseñador a reflejar en un modelo conceptual los requisitos del mundo real de interés como para comunicarse con el usuario final sobre el modelo conceptual obtenido y, de este modo, poder verificar si satisface sus requisitos.

# ¿Qué es un diagrama ER?

es un tipo de diagramo de flujo que ilustra cómo las "entidades", como personas, objetos o conceptos, se relacionan entre sí dentro de un sistema. Los diagramas ER se usan a menudo para diseñar o depurar bases de datos relacionales

Son un reflejo de la estructura gramatical y emplean entidades como sustantivos y relaciones como verbos. El término *entidad* se utiliza tanto para denominar objetos individuales como para hacer referencia a conjuntos de objetos similares de los que nos interesan los mismos atributos; es decir, que, por ejemplo, se utiliza para designar tanto a un empleado concreto de una empresa como al conjunto de todos los empleados de la empresa. Más concretamente, el término *entidad* se puede referir a **instancias u ocurrencias concretas** (empleados concretos) o a **tipos o clases de entidades** (el conjunto de todos los empleados).

El modelo ER proporciona una notación diagramática para representar gráficamente las entidades y sus atributos:

- Las entidades se representan con un rectángulo. El nombre de la entidad se escribe en mayúsculas dentro del rectángulo.
- Los atributos se representan mediante su nombre en minúsculas unido con un guión al rectángulo de la entidad a la que pertenecen. Muchas veces, dado que hay muchos atributos para cada entidad, se listan todos aparte del diagrama para no complicarlo.

También pueden estar representados en óvalos.

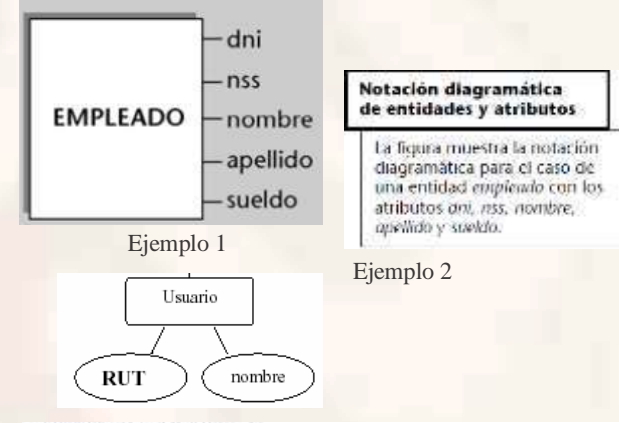

Ejemplo de clave primaria

En el caso de la entidad *empleado*, podemos elegir *dni* como clave primaria. En la figura del margen vernos que la clave primaria se subraya para distinguirla del resto.

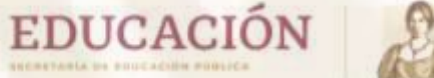

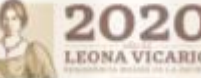

## Se define interrelación como una asociación entre entidades.

Las interrelaciones se representan en los diagramas del modelo ER mediante un rombo. Junto al rombo se indica el nombre de la interrelación con letras mayúsculas.

#### Ejemplo de interrelación

Consideremos una entidad *empleado* y una entidad *despacho* y supongamos que a los empleados se les asignan despachos donde trabajar. Entonces hay una interrelación entre la entidad *empleado* y la entidad *despacho*.

Esta Interrelación, que podríamos denominar asignación, asocia a los empleados con los despachos donde trabajan. La figura del margen muestra la interrelación asignación entre las entidades empleado y despacho.

El verbo establecerá la interrelación puede ir también dentro del rombo.

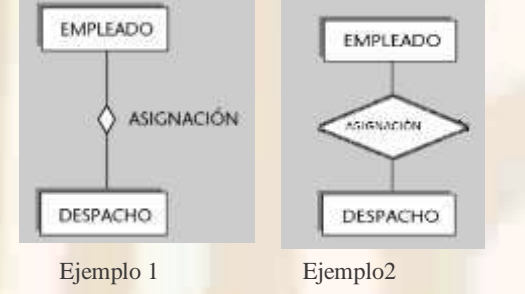

Las interrelaciones se representan en los diagramas del modelo ER mediante un rombo.

## Ejercicio. Arma correctamente los diagrama E-R

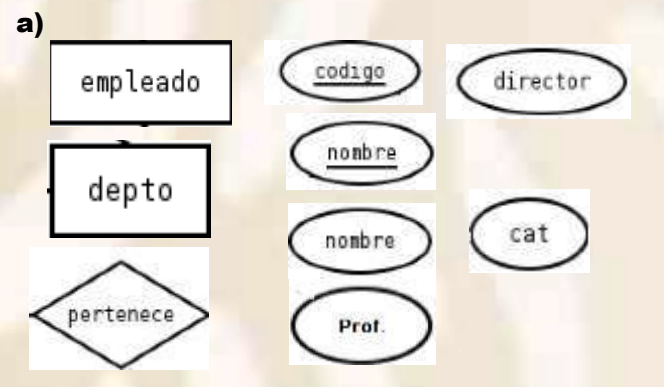

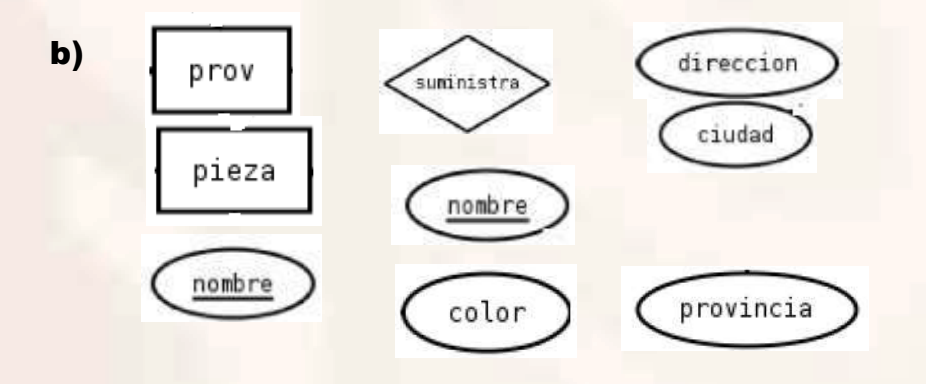

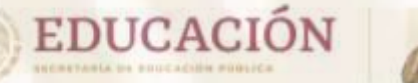

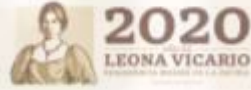

# **Anexos (3er Parcial)**

## Tareas, funciones y propiedades del sistema gestor de base de datos

El sistema de gestión de base de datos es el componente más importante de un sistema de base de datos. Sin él: no seria posible administrar, controlar o supervisar la base de datos. Este software también es responsable de gestionar todos sus permisos de lectura y escritura. Un término que suele utilizarse mucho para resumir las funciones y propiedades de las transacciones de los sistemas gestores de base de datos es ACID, siglas de los términos en inglés *atomicity, consistency, isolation y durability* (es decir, atomicidad, consistencia, aislamiento y permanencia). Estos cuatro conceptos engloban los requisitos más importantes de un SGBD:

- La atomicidad o integridad describe la propiedad de "todo o nada" de los SGBD, por la que todas las fases de una transacción deben finalizarse por completo y en el orden correcto para que esta sea válida.
- La consistencia implica que las transacciones completadas no afecten la estabilidad de la base de datos, lo que requiere supervisarlas constantemente.
- El aislamiento es la propiedad que asegura que las transacciones no obstaculicen a las demás, de lo que, por lo general, se encargan algunas funciones de bloqueo.
- La permanencia implica que todos los datos queden almacenados permanentemente en el SGBD, no solo después de una transacción correcta, sino también o especialmente en caso de error o caída del sistema. Los régistros de las transacciones, donde quedan anotados todos los procesos del SGBD, son fundamentales para garantizar la permanencia.

## 3. Diseño lógico: la transformación del modelo ER al modelo relacional

En este apartado trataremos el diseño lógico de una base de datos relacional. Partiremos del resultado de la etapa del diseño conceptual expresado mediante el modelo ER y veremos cómo se puede transformar en una estructura de datos del modelo relacional.

#### 3.1. Introducción a la transformación de entidades e interrelaciones

Los elementos básicos del modelo ER son las entidades y las interrelaciones:

 a) Las entidades, cuando se traducen al modelo relacional, originan relaciones.

b) Las interrelaciones, en cambio, cuando se transforman, pueden dar lugar a claves foráneas de alguna relación ya obtenida o pueden dar lugar a una nueva relación.

#### 3.2. Transformación de entidades

Empezaremos el proceso transformando todas las entidades de un modelo ER adecuadamente. Cada entidad del modelo ER se transforma en una relación del modelo relacional. Los atributos de la entidad serán atributos de la relación y, de forma análoga, la clave primaria de la entidad será la clave primaria de la relación.

#### Por cada entidad se crea una tabla.

- Por cada atributo simple se crea un atributo en la tabla
- ¿Cuál es la clave primaria?
  - Se selecciona uno de los atributos determinantes de la entidad como clave primaria de la tabla.

#### Ejemplo 1:

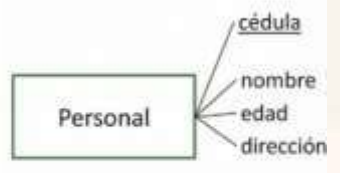

PERSONAL(cedula, nombre, edad, dirección)

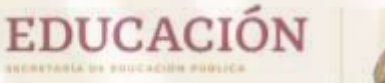

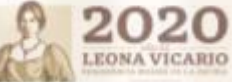

## Tabla: Personal

| Cedula  | Nombre     | edad | Dirección |
|---------|------------|------|-----------|
| 0256584 | José Gómez | 24   | México    |
| 0258789 | Erick Diaz | 23   | Chiapas   |

La entidad Personal pasa a ser la tabla y las columnas muestran los atributos (cedula, nombre, edad, dirección)

Transformación de un diagrama E/R en un esquema relacional (esto es, en un conjunto de tablas):

- Se transforman en tablas todas los tipos de entidades y relaciones que aparecen en el diagrama E/R.
- Se seleccionan las claves primarias para cada una de las tablas de nuestro esquema lógico.
- Se fusionan aquellas tablas que compartan su clave primaria.

| -                                                                                                    |      | _     |            |      |
|----------------------------------------------------------------------------------------------------|------|-------|------------|------|
|                                                                                                    |      |       | -          |      |
| -                                                                                                    | 1.00 |       |            |      |
| And and a second second                                                                                                    | 100  | -     | -          |      |
| REF                                                                                                    |      |       |            | 81   |
| 1253                                                                                                    |      | -     | -          | 2-   |
| 1257                                                                                                    |      | 100   | -          | -    |
| 10-1-1                                                                                                    |      | - 22  |            |      |
| CF-E-F                                                                                                    |      |       | -          |      |
| 1000                                                                                                    |      |       | The second | 18   |
| and in case of                                                                                                    |      |       |            | -    |
| and the local division of the local division of the local division | 2.20 |       |            |      |
|                                                                                                    | -    |       | 254        |      |
| and the second second                                                                                                    |      |       |            | - 11 |
| the second second second second second second second second second second second second second second second se                                                                                                    | _    |       | 44         | -    |
| No.                                                                                                    | -11  | 100   | -          |      |
| _                                                                                                    | _    | - 140 |            | -    |

## Normalización de Bases de Datos

La normalización es la transformación de las vistas de usuario complejas y del almacén de datos a un juego de estructuras de datos más pequeñas y estables. Además de ser más simples y estables, las estructuras de datos son más fáciles de mantener que otras estructuras de datos. (Kendall, 2005)

#### Primera forma normal (1FN)

La primera regla de normalización se expresa generalmente en forma de dos indicaciones separadas.

- Todos los atributos, valores almacenados en las columnas, deben ser indivisibles.
- 2. No deben existir grupos de valores repetidos.

El valor de una columna debe ser una **entidad atómica**, indivisible, excluyendo así las dificultades que podría conlievar el tratamiento de un dato formado de varias partes. Subsecretaría de Educación Media Superior Unidad de Educación Media Superior Tecnológica Industrial y de Servicios Dirección Académica e Innovación Educativa Subdirección de Innovación Académica

Supongamos que tienes en una tabla una columna Dirección para almacenar la dirección completa, dato que se compondría del nombre de la calle, el número exterior, el número interior (puerta), el código postal, el estado y la capital.

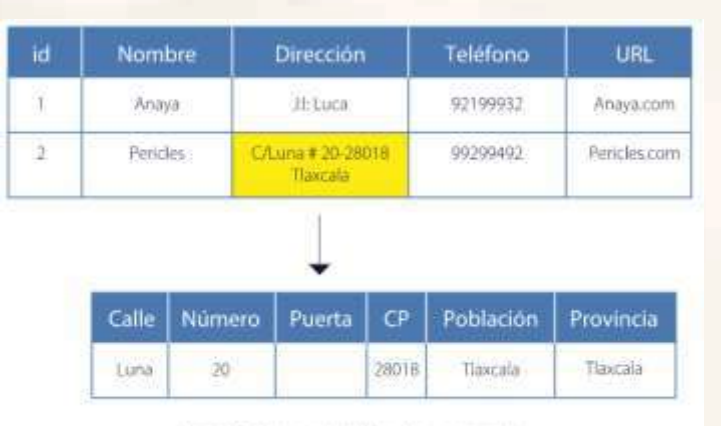

Figura 1. Tabla con un atributo divisible en varias partes

Una tabla con esta estructura plantea problemas a la hora de recuperar información. Imagina que necesitas conocer todas las entradas correspondientes a una determinada población, o que quieres buscar a partir del código postal. Al ser la dirección completa una secuencia de caracteres de estructura libre no resultaría nada fácil.

Existirán más columnas, pero cada una de ellas contendrá un valor simple e indivisible que facilitará la realización de las operaciones antes mencionadas.

## Bibliografía

Silberschatz, Korth y Sudarshan, *Fundamentos de bases de datos 5<sup>ª</sup> edición* Universidad de Yale, 2006. <u>https://docer.com.ar/doc/vv010</u>. También disponible en versión impresa y CD-ROM.

Pares, Castillas, Costal, Ginesta, Martín y Pérez. *Bases de Datos,* Universitat Oberta de Catalunya, 2005. <u>https://www.academia.edu/36084231/Rafael Camps Par%C3%A9 Soft</u> ware\_libre\_U\_Formaci%C3%B3n\_de\_Posgrado\_Bases\_de\_datos\_71Z799 014MO

Chiquito Alor, *Diseñando una Base de Datos*, Centro de Estudios Tecnológicos industrial y de servicios N° 79, 2017. <u>https://view.genial.ly/59af7e2f072c1e1c904cf41c/interactive-content-</u> <u>diseno-de-bd</u>

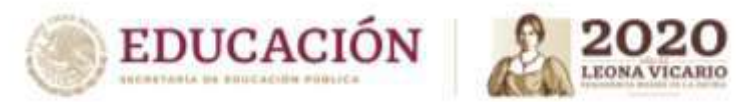

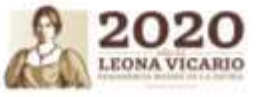

| Aprendizajes esenciales                                          |                                          |                                                                                                    |                                                                    |                                                            |  |  |
|------------------------------------------------------------------|------------------------------------------|----------------------------------------------------------------------------------------------------|--------------------------------------------------------------------|------------------------------------------------------------|--|--|
| Carrera:                                                         | Carrera: Ofimática                       |                                                                                                    |                                                                    | 5                                                          |  |  |
| Módulo/Submódulo:                                                |                                          | Módulo IV. Diseña y gestiona base de datos ofimáticas<br>Submódulo 2. Gestionar Información mediante el uso de sistemas manejadores         | s de bases de datos ofi                                            | máticas                                                    |  |  |
| Aprendizajes esenciales o<br>Competencias esenciales 1er parcial |                                          | Estrategias de Aprendizaje                                                                                                    | Productos a                                                        | Evaluar                                                    |  |  |
| h. r                                                             |                                          | <b>Competencia</b> : Utilizando un software manejador de bases de datos, conforme<br>a los requerimientos del cliente y de la información   | Manejador de base d<br>estructura ya sea en<br>manejador de base d | e datos, se revisa<br>cuaderno o algún<br>de datos en caso |  |  |
|                                                                  |                                          | Actividad 1: En tu libreta define con tus propias palabras, los siguientes conceptos:                                                       | de contar con equipo                                               | de cómputo.                                                |  |  |
|                                                                  |                                          | 1 Qué es un Atributo, Dato, Registro, Campo<br>2. ¿Qué es una base de datos?                                                                | Cuestionario                                                       |                                                            |  |  |
|                                                                  |                                          | 3. ¿Qué es un manejador de bases de datos?                                                                                                  | Cuadro sinóptico co                                                | n los conceptos                                            |  |  |
|                                                                  |                                          | 4. ¿Cuáles son las partes que la conforman?                                                                                                 | enunciados                                                         |                                                            |  |  |
| <b>D</b> . <b>A</b>                                              |                                          | Actividad 2: Realiza una indagación sobre manejadores de bases de datos que                                                                 | Resumen con los eler                                               | mentos                                                     |  |  |
| Disena bases<br>modifica estru                                   | de datos y Crea y<br>lictura de bases de | hay en el mercado y elabora un cuadro sinoptico en donde trabajes:<br>Nombre del Manejador, Requerimientos y Ventajas y desventajas, puedes | Resumen con                                                        | los conceptos                                              |  |  |
| datos                                                            |                                          | apoyarte con la tabla del Anexo 1                                                                                                    | enumerados.                                                        |                                                            |  |  |
|                                                                  |                                          | Actividad 3: De la información proporcionada por el facilitador realiza en tu                                                               | Formatos complet                                                   | ados con la                                                |  |  |
| and the                                                          |                                          | descripción de cada una de los elementos para crear, consultar, eliminar,                                                                   | mormación requenc                                                  |                                                            |  |  |
|                                                                  |                                          | modificar, dar de alta, una base de datos, una tabla, un registro.                                                                          | Base de Datos des                                                  | arrollada con el                                           |  |  |
|                                                                  |                                          | Actividad 4: De la información proporcionada por el facilitador, revisa los                                                                 | modelo E-R y su m                                                  | iodelación en el                                           |  |  |
|                                                                  |                                          | conceptos de la interfaz gráfica del Sistema Manejador de Base de Datos                                                                     |                                                                    |                                                            |  |  |
|                                                                  |                                          | (Access o del Anexo) recuperando los ejemplos de: crear, consultar, eliminar,                                                               | Base de datos des                                                  | arrollada con el                                           |  |  |
|                                                                  |                                          | modificar, dar de alta, una base de datos, una tabla, un registro. Revisa el                                                                | modelo E-R y su m                                                  | odelación en el                                            |  |  |
| 1                                                                |                                          | ejemplo de cómo desarrollar un proyecto de base de datos, incluyendo las                                                                    | formato relacional. D                                              | oiseña la consulta                                         |  |  |
|                                                                  |                                          | interfaces, relaciones, consultas, vistas, etc. En el lenguaje seleccionado por el                                                          | de la base de datos.                                               |                                                            |  |  |

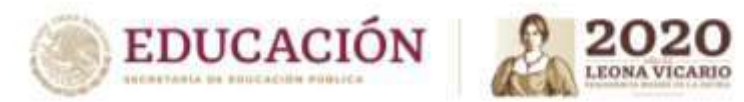

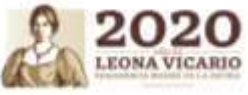

|                                                                      | facilitador para el desarrollo de base de datos en su temática de interfaces y formularios.                                                                                                    |                                                                          |
|----------------------------------------------------------------------|----------------------------------------------------------------------------------------------------|--------------------------------------------------------------------------|
|                                                                      | Actividad 5: Con apoyo de tu investigación rellena los formatos con la información que se solicita.                                                                                                    |                                                                          |
|                                                                      | Actividad 6: Elabora una base de datos que incluya el modelo E-R y el relacional<br>en la cual coloque datos que te permitan ver las características de los<br>manejadores de datos.                                                                                                    |                                                                          |
|                                                                      | Actividad 7: Con base a la siguiente información crea una base de datos.<br>Un empresario tiene 5 sucursales y desea saber cuánto material se requiere<br>para hacer tortas, porque en los últimos meses ha tenido pérdida de material<br>en una y en otras faltan, También desea saber qué producto se vende más. |                                                                          |
|                                                                      | NOTA IMPORTANTE: Si cuentas con equipo de cómputo y office haz tus bases<br>de datos en Excel y Access guarda el archivo en una memoria y ponle tu apellido<br>paterno + tu grupo. De lo contrario lo deberás hacer en tu cuaderno en hojas<br>con rayas y hojas con cuadrícula, para hacer la diferencia.         |                                                                          |
| Aprendizajes esenciales o<br>Competencias esenciales 2º parcial      | Estrategias de Aprendizaje                                                                                                    | Productos a Evaluar                                                      |
|                                                                      | <b>Competencia:</b> Importando y exportando datos de diferentes aplicaciones de bases de datos y hojas electrónicas, Determinando campos de interés para referencia cruzada, conforme a los objetivos del diseño, Siguiendo los requerimientos del usuario y Considerando el diseño estético de la interface       | Uso de información para generar<br>consultas                             |
| Gestiona información de bases de<br>datos Relaciona bases de datos y | Actividad 1 Retomando la Actividad 3 Genera una base de datos en Excel y crea                                                                                                    |                                                                          |
| Crea y modifica consultas                                            | https://www.youtube.com/watch?v=9fr0hgCcnhA de exportar tabla.                                                                                                    | Identifica y relaciona los conceptos de<br>una base de datos en entornos |
| de bases de datos                                                    | Del documento                                                                                                    | definidos como Excel y Access.                                           |
|                                                                      | Actividad 2: Del ejemplo proporcionado por el facilitador, de una base de                                                                                                    |                                                                          |
|                                                                      | datos, identifica los elementos indicados en los incisos, con apoyo de los materiales del anexo 2 que illustran los entornos Excel y Access                                                                                                    |                                                                          |
|                                                                      | a) Campo                                                                                                    |                                                                          |

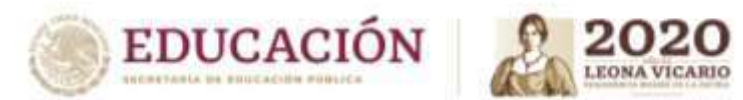

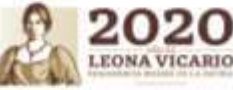

|                                      | b) Llave primaria o ID                                                          | Identificación de los elementos de       |
|--------------------------------------|---------------------------------------------------------------------------------|------------------------------------------|
|                                      | c) Propiedades                                                                  | una consulta (características, distintos |
|                                      | d)                                                                              | tipos de consultas, operadores para la   |
|                                      | Actividad 3: De los ejemplos proporcionados por el facilitador, identifica los  | ejecución de consultas, etc).            |
|                                      | distintos elementos que se requieren para realizar una consulta de datos.       |                                          |
|                                      | a) Operadores para el diseño de consultas de datos (where, from, inner          |                                          |
|                                      | join, join, distinct, order by, between, etc).                                  |                                          |
|                                      | b) Consulta General                                                             |                                          |
|                                      | c) Consulta de selección                                                        |                                          |
|                                      | i) Consulta con rango de datos                                                  |                                          |
|                                      | ii) Consulta con resultado                                                      |                                          |
|                                      | iii) Consulta con ordenamiento de datos                                         |                                          |
|                                      |                                                                                 |                                          |
|                                      | NOTA IMPORTANTE: Si cuentas con equipo de cómputo y office haz tus bases        |                                          |
|                                      | de datos en Excel y Access, o en algún manejador de base datos guarda el        |                                          |
|                                      | archivo en una memoria y ponle tu apellido paterno + tu grupo. De lo contrario  |                                          |
|                                      | lo deberás hacer en tu cuaderno en hojas con rayas y hojas con cuadrícula, para |                                          |
|                                      | hacer la diferencia.                                                            |                                          |
| Aprendizajes esenciales o            | Estratogias de Aprendizaio                                                      | Productos a Evaluar                      |
| Competencias esenciales 3er parcial  | Listi ategias de Aprendizaje                                                    |                                          |
|                                      | Competencia: Siguiendo los requerimientos del usuario y Considerando el         | Manejar base de datos y obtener          |
|                                      | diseño estético de la interface                                                 | formularios y reportes de datos.         |
|                                      | Apertura:                                                                       |                                          |
|                                      | En el <u>anexo 3</u> se muestra:                                                |                                          |
|                                      | 1 Definición de interface (GUI)                                                 |                                          |
|                                      | 2 Para qué sirve                                                                |                                          |
| Crea y modifica reportes de bases de | 3Objetivo                                                                       |                                          |
| datos y Crea y modifica formularios  | 4 Recomendaciones para elaborar una buena interfaz                              |                                          |
| de bases de datos                    |                                                                                 | 1. Interfaz gráfica del ejercicio en su  |
| and the second second                | Desarrollo                                                                      | cuaderno.                                |
|                                      | Actividad 1:                                                                    |                                          |
|                                      | 1. En base al modelo E-R que aparece en el anexo 3, realiza como sería          |                                          |
|                                      | la interfaz en tu cuaderno o hojas blancas de cada una de las                   |                                          |
|                                      | entidades, puedes hacerlo en tu cuaderno (observa el ejemplo en el              |                                          |
|                                      | anexo)                                                                          |                                          |

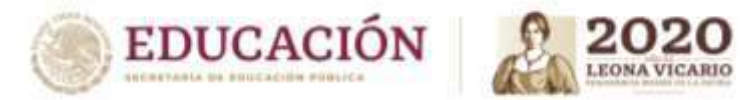

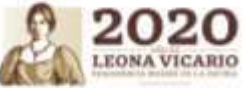

|         | Si te es posible crear formularios utilizando VB o algún lenguaje de<br>programación web, en Excel. Si cuentas con un dispositivo visita el<br>siguiente link para mayor información<br>https://www.youtube.com/watch?y=D7ycE1X8Om8 |                                                 |
|---------|----------------------------------------------------------------------------------------------------|-------------------------------------------------|
| Cierre: | Toma algunos ejemplos que havas realizado en el submódulo 1 del                                                                                                    | Diseño de la interfaz gráfica del<br>eiercicio. |
|         | Módulo IV y realiza la interfaz de cada una de las entidades, ya sea en<br>tu cuaderno o digital, según tus posibilidades. Incluye el diseño de los<br>reportes de base de datos.                                                   |                                                 |

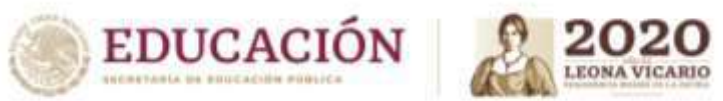

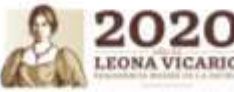

Anexo1

# Tabla para colocar características

| Nombre del manejador | Requerimientos de instalación | Ventajas y desventajas |  |  |
|----------------------|-------------------------------|------------------------|--|--|
|                      |                               |                        |  |  |
|                      |                               |                        |  |  |
|                      |                               |                        |  |  |
|                      |                               |                        |  |  |
|                      |                               |                        |  |  |
|                      |                               |                        |  |  |
|                      |                               |                        |  |  |
|                      |                               |                        |  |  |
|                      |                               |                        |  |  |

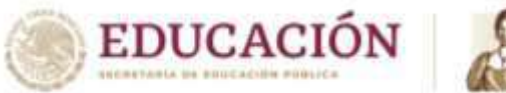

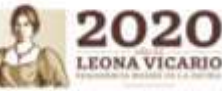

# **ANEXO 2**

# Elementos de una tabla en Excel y Access

Excel y Access son dos programas de Microsoft para propósitos muy diferentes. Pero ambas pueden usarse para resguardar datos, con la diferencia de que Access tiene herramientas más específicas para almacenar datos y gestionar datos.

• **PASO 1:** Revisa el ejemplo y ve al paso 2

Ejemplo 1 de tabla con sus campos y registros

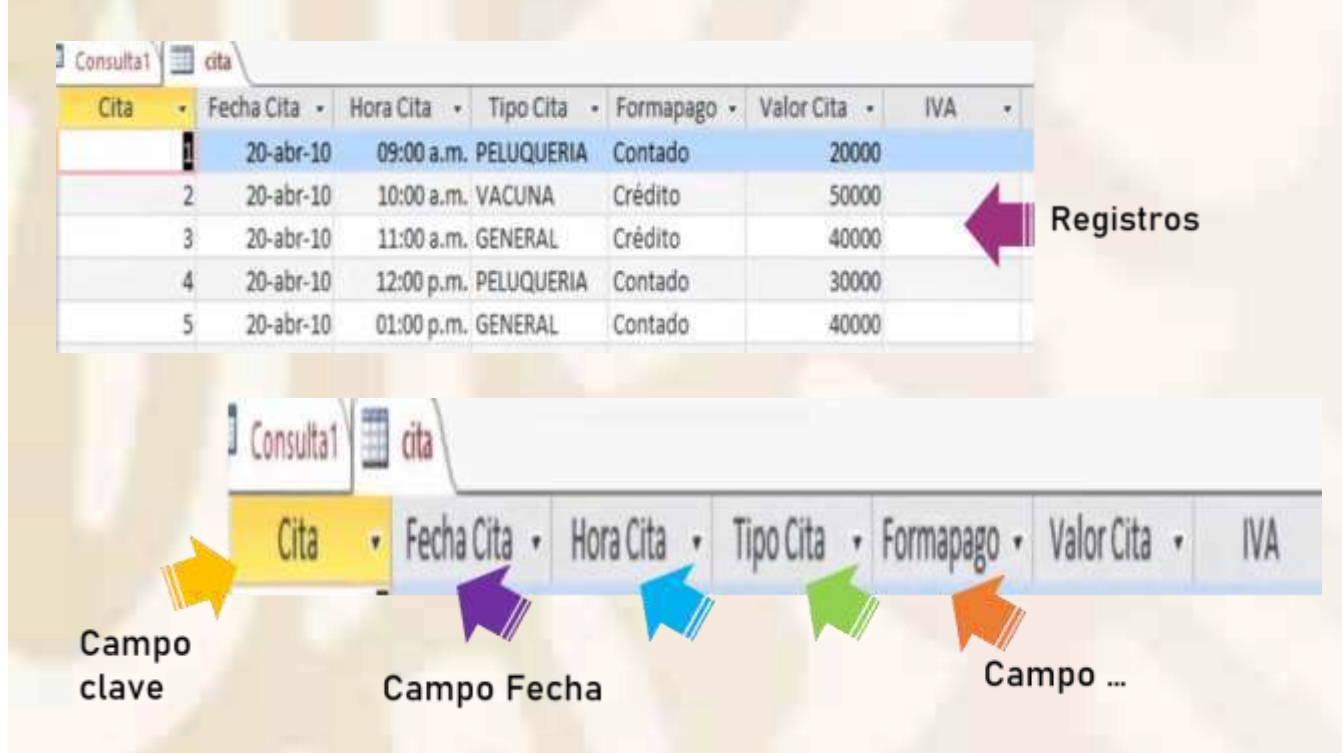

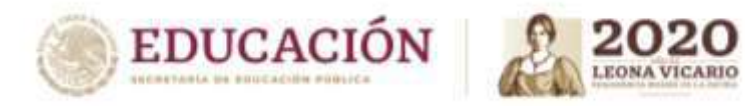

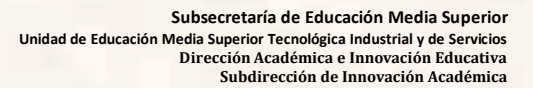

• PASO 2

En la ilustración 1. Coloca los nombres de los campos. Para dar sentido a la tabla de Excel. Puedes apoyarte de las opciones de abajo.

| E    | a 5-        | d - •                   |                                 |                          |                                       |             | Libro1 - Exc          | el               |                 |
|------|-------------|-------------------------|---------------------------------|--------------------------|---------------------------------------|-------------|-----------------------|------------------|-----------------|
| An   | chivo       | Inicio Insertar         | Disposición de página           | Fórmulas                 | Datos Revisar                         | Vista i     | Ayuda 🖓               | ¿Qué desea       | hacer?          |
| Pe   | gar 🖌       | Calibri                 | - <u>11</u> - A* A* =           |                          | 환 Ajustar texto<br>臣 Combinar y c     | entrar -    | General<br>\$ + % 000 | *                | Formato         |
| Port | apapeles    | 5 Fuent                 | e is                            | A                        | lineación                             | rs.         | Número                | r <sub>5</sub> , | condicional - a |
| D1   | .8          | - 1 ×                   | f                               |                          |                                       |             |                       |                  |                 |
| 24   | А           | В                       | c                               | D                        | E                                     |             | F                     | G                | н               |
| 1    |             |                         | Estudiantes de                  | Ofimatica                |                                       |             |                       |                  |                 |
| 2    |             |                         |                                 |                          | Correo                                |             |                       |                  |                 |
| 3    | 190F101     | Jesus                   | Aguilar Garcia                  | 9931120922               | je ag@correo.con                      | n           |                       |                  |                 |
| 4 5  | 190FI02     | Paola<br>Irma Rocio     | Arcos Hernandez<br>Chable Lopez | 9931120924<br>9931120926 | pao ar he@corre<br>irichable@corre.co | o.com<br>om |                       |                  |                 |
| 6    | 190F104     | Roberto Enrique         | Chan Mendoza                    | 9931120928               | rober007@correo.                      | com         |                       |                  |                 |
| 7    | 190FI05     | Aldo Jesus              | Diaz Cruz                       | 9931120930               | aldochamp01@co                        | rreo.com    |                       | -                |                 |
| 9    | 190FI07     | Europa                  | Jimenez Ramirez                 | 9931120932               | jimram euro@cor                       | reo.com     |                       | -                |                 |
| 10   | 190F108     | Ramon                   | Granadillo Cristian             | 9931120936               | grancris ramon@                       | correo.co   | m                     |                  |                 |
| 11   | 190F109     | Noemi                   | Lopez Hidalgo                   | 9931120938               | noemilh99@corre                       | o.com       |                       | _                |                 |
| 13   |             |                         |                                 |                          |                                       |             |                       |                  |                 |
| 14   |             |                         |                                 |                          |                                       |             | _                     | _                |                 |
| 15   |             |                         |                                 |                          |                                       |             |                       |                  |                 |
| 17   |             |                         |                                 |                          |                                       |             |                       |                  |                 |
| 18   |             |                         |                                 |                          |                                       |             |                       | -                |                 |
| 19   |             |                         |                                 | 16                       |                                       |             | -                     | -                |                 |
| 21   |             |                         |                                 |                          |                                       |             |                       |                  |                 |
| 22   |             |                         |                                 |                          |                                       |             |                       |                  |                 |
| 23   |             |                         |                                 |                          |                                       |             | _                     |                  |                 |
|      | 4 P.        | Hoja1 (4                | 9                               | (b)                      |                                       |             | A                     |                  | 1 4             |
| Sele | ccione el c | lesting y presione ENTR | AR o elija Pegar                |                          |                                       |             |                       |                  |                 |

Ilustración 1. Interfaz de Excel tabla de alumnos

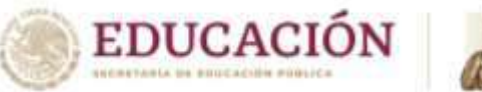

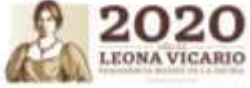

| Opcione | s:     |                        |          |           |        |
|---------|--------|------------------------|----------|-----------|--------|
| •       | Nombre | <mark>Ape</mark> llido | Teléfono | Matricula | Correo |

• PASO 3: Observa con atención el ejemplo

El siguiente ejemplo pertenece a Access, y se visualiza como los campos poseen atributos para reconocer los datos que se almacenan. NOTA: Eso no lo tiene Excel, ahí está la diferencia.

Ejemplo 2. Atributos del campo, desde la Access

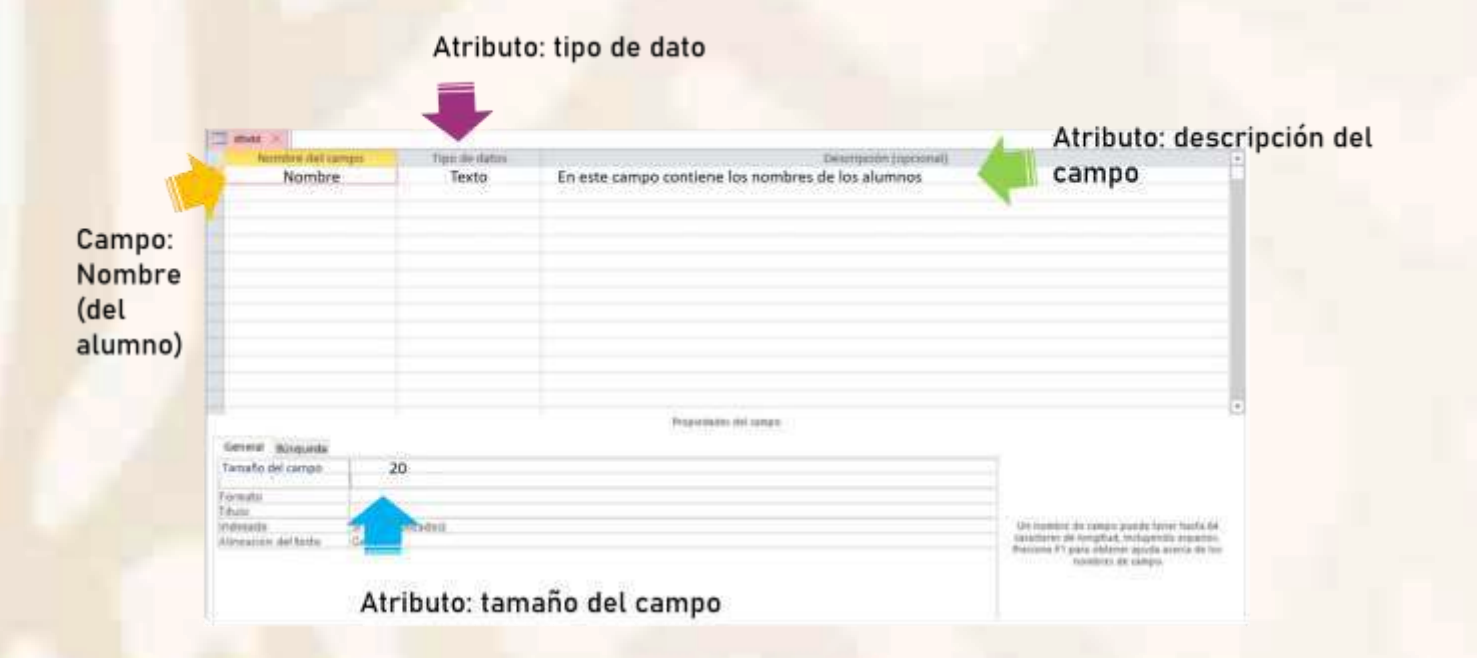

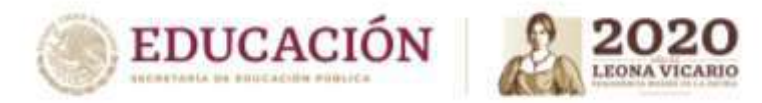

# • PASO 4: Redacta los atributos de los campos

Debes dibujar en tu libreta un formato similar al de la ilustración 2 (abajo) y colocar los atributos a cada uno de los campos a), b) c) y d).

- a) Matricula (tipo de datos, tamaño y descripción)
- b) Apellidos
- c) Teléfono
- d) Correo

# NOTA: En tipo de datos puede variar a:

- Numérico cuando se trata de números o cifras
- Alfanumérico cuando se trata de textos y números
- Fecha cuando se trata de datos como día, mes y año
- Texto para datos que solo llevan letras

El **tamaño del campo** se define por el total de caracteres o símbolos que guardara el registro: Ana María= 9 caracteres en total

Ana (3 caracteres o letras) + 1 espacio en blanco + María (5 caracteres) = 9 caracteres en total

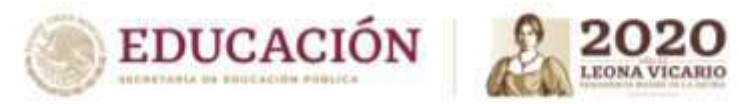

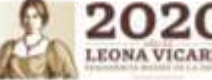

| Nombre del c                                                                                                    | Tino de datos       | Descripción (opcional)                                                                                                    |
|----------------------------------------------------------------------------------------------------|---------------------|----------------------------------------------------------------------------------------------------|
| THOMAS & DET C                                                                                                  | inpo or onces       | enser denom (observanil)                                                                                                    |
| in the second second second second second second second second second second second second second second second |                     |                                                                                                    |
|                                                                                                    |                     |                                                                                                    |
|                                                                                                    |                     |                                                                                                    |
|                                                                                                    |                     |                                                                                                    |
|                                                                                                    |                     |                                                                                                    |
|                                                                                                    |                     |                                                                                                    |
|                                                                                                    |                     |                                                                                                    |
|                                                                                                    |                     |                                                                                                    |
|                                                                                                    |                     |                                                                                                    |
|                                                                                                    |                     |                                                                                                    |
| -                                                                                                    |                     |                                                                                                    |
|                                                                                                    |                     |                                                                                                    |
|                                                                                                    |                     |                                                                                                    |
|                                                                                                    |                     |                                                                                                    |
|                                                                                                    |                     | Propiedades del campo                                                                                                    |
| Canaral Discussion                                                                                              |                     |                                                                                                    |
| General Busqueda                                                                                                |                     |                                                                                                    |
| Tamaño del campo                                                                                                |                     |                                                                                                    |
| Formato                                                                                                    |                     |                                                                                                    |
| Titulo                                                                                                    |                     |                                                                                                    |
| Indexado                                                                                                    | Si (Sin duplicados) | Un nombre de campo puede tener hasta 64                                                                                                    |
|                                                                                                    |                     | 그는 것 같아요. 이 것 같아요. 이 것 않아요. 이 것 같아요. 이 것 같아요. 이 것 않아요. 이 것 않아요. 이 것 같아요. 이 것 않아요. 이 것 않아요. 이 ? ? ? ? ? ? ? ? ? ? ? ? ? ? ? ? ? ? |

Ilustración 2. Interfaz de Access, definición de los atributos de cada campo

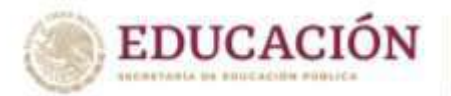

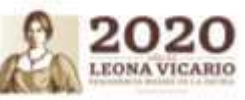

**ANEXO3** 

# Manejador de base de datos conceptos

La Interfaz gráfica de usuario o GUI (Graphic User Interface) es el entorno visual de imágenes y objetos mediante el cual una máquina y un usuario interactúan, permitiendo que la interacción con las computadoras fuera más sencilla e intuitiva.

Para que nos sirve: Para ejemplificar de un modo más simple y veamos la diferencia entre una Interfaz de línea de comando y una Interfaz gráfica de usuario.

El objetivo de una buena interfaz de usuario será siempre el correcto funcionamiento de la misma, su capacidad para cumplir con lo que promete y para ayudar al usuario a encontrar lo que está buscando. **«El diseño no es solo la apariencia, el diseño es cómo funciona»** 

Pasos para desarrollar una buena interfaz

1- **Simplicidad y funcionalidad**: No los confundas, facilítales la visita haciendo que la visita sea clara y concisa. Junta las funcionalidades similares en vez de fragmentar, abarca todas las posibilidades.

2.- Experiencia: Crear una interfaz sencilla y útil es fundamental, pero también lo es ir más allá y hacer de ella una experiencia sensorial para tus usuarios, de manera que estos disfruten su uso.

3.-Detalles: No te quedes en la superficie, se detallista, perfeccionista hasta el extremo, piensa en tus usuarios.

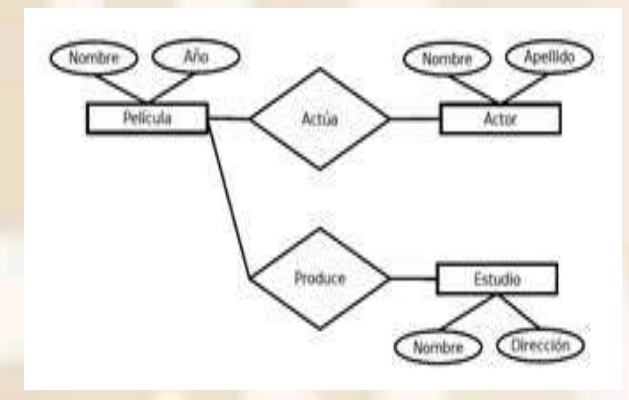

| in tu cuaderne | 2     |  |
|----------------|-------|--|
|                | Autor |  |
| Nombre         |       |  |
| Apellido       |       |  |

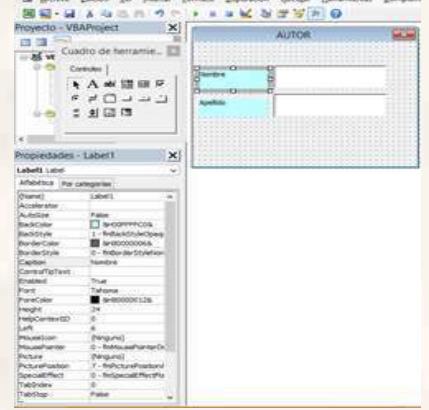

En VB